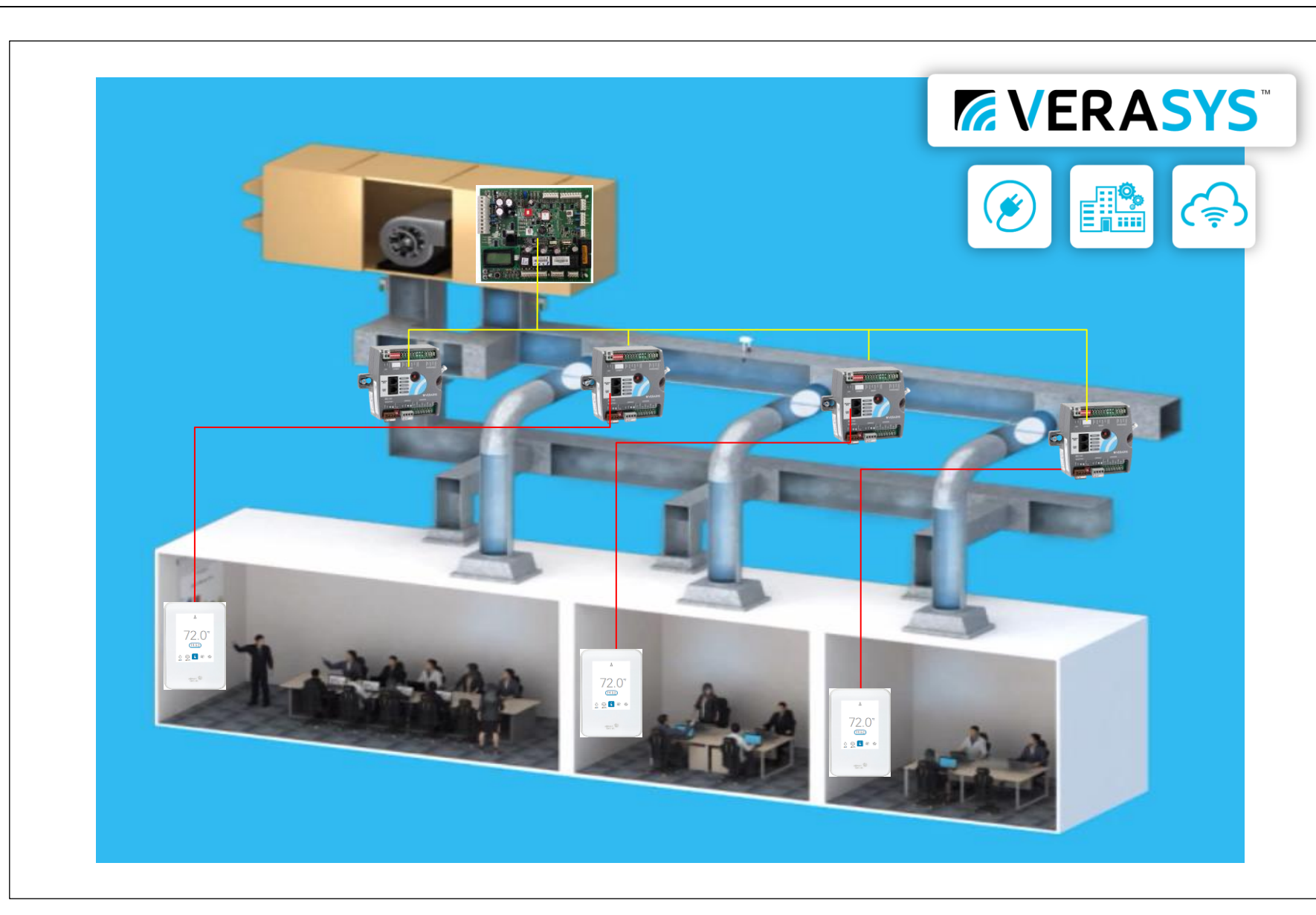

# Drawings:

- 1 Cover
- 2 Bill of Material
- 3 Riser Detail
- SSE Detail
   Zone Coordinator Wiring
- 6 SSE Detail
- 7 ZEC 310 Detail
- 8 BYP 200 Detail
- 9 SBH Detail
- 10 SBH Quick Start
- 11 SBH Internet
- SBH Alarms & EmailsSensor Detail
- Sensor Detail
   System Layout
- 15 Addressing Detail
- 16 Enclosure Detail
- 17 Standard Installation Proceedure
- 18 Appendix

# Disclosure:

The following drawings & parts quote is our best interpretation of the parts needed based on the information given for this specific project. It is your (the contractor's) responsibility to verify that the parts quoted meet the requirements (ex. quantities needed, parts required) and specifications of the project being quoted. If additional or different parts are needed in order to complete the project or meet the specification; please reach out to the distributor listed on your quote to address the issues before using this quote to bid to your customer. ADDITIONAL OR DIFFERENT PARTS MAY RESULT IN A PRICE DIFFERENCE.

| Add |
|-----|
| Add |
| Add |
|     |

# Support:

Distributor Phone # Insert Info Contractor Phone # Insert Info Verasys Tech Support (866) 663-6105 be-verasyssupport@jci.com

# Warranty: 3 Year Limited Warranty

https://www.johnsoncontrols.com/-/media/jci/be/united-states/legal/warranty/files/jci-3y-warranty-final-11202018.pdf?la=en&hash=DD21C45A73770C636ED6088662E78EB0ACD02FC9

| Drawing Title |                |                 |             |                        |                         |          |          |    |
|---------------|----------------|-----------------|-------------|------------------------|-------------------------|----------|----------|----|
| COVER         |                |                 |             |                        |                         |          |          |    |
|               |                |                 |             |                        |                         |          |          |    |
|               | REFERENCE      | DRAWING         | NO.         |                        | REVISION-LOCATION       | ECN      | DATE     | BY |
|               | Sales Engineer | Project Manager | Application | Engineer               | DRAWN                   |          | APPROVED | )  |
|               |                |                 |             |                        | BY Sieve DATE 8-12-2022 | BY       | DATE     |    |
| Project Title |                |                 |             |                        | Branch Information      | CONTRACT | NUMBER   |    |
| SMART COBP    |                |                 |             | <b>C</b> <sup>TM</sup> |                         |          |          |    |
|               |                |                 |             |                        | DRAWING N               | JMBER    |          |    |
|               |                |                 |             |                        |                         |          | 1        |    |

# d contractor logo here

ld supplier logo here

# **ERASYS**<sup>™</sup>

| Verasys Bill of Materials                |                       |                                      |                                                                          |    |  |  |  |  |  |
|------------------------------------------|-----------------------|--------------------------------------|--------------------------------------------------------------------------|----|--|--|--|--|--|
| System 🔹                                 | Function 🔹            | Function JCI Part No 🔹 Description 🔹 |                                                                          |    |  |  |  |  |  |
| Network                                  | Smart Building Hub    | LC-SBH200-0S                         | Verasys Smart Building Hub                                               | 1  |  |  |  |  |  |
| Network                                  | Communication Wire    | CBL-22/3-FC-PLN                      | PLN System/Zone Bus Cable 22-3C Shielded Plenum Wire                     |    |  |  |  |  |  |
| Network Communication Wire               |                       | CBL-22/2P-SAPLN                      | Sensor Bus Cable 22-2P Shielded Plenum Wire                              | 1  |  |  |  |  |  |
| MZ- Zone Coordinator Zone Coordinator    |                       | LC-VZCPNL-0                          | Verasys Zoning Coordinator for VAV and COBP applications (Panel Version) | 1  |  |  |  |  |  |
| MZ- Zone Coordinator                     | Zone Power            | PSH300A                              | 480/277/240/120V to 24V XFR, 3 Circuits 100VA each (Power for 18 Boxes)  | 1  |  |  |  |  |  |
| MZ - Smart Equipment                     | COMM CARD             | SE-COM1001-0                         | Smart Equipment BACnet Communications Card                               | 12 |  |  |  |  |  |
| MZ - COBP Zones                          | NS Sensor             | NSB8BTN240-0                         | TEMP, DISPLAY, SETPOINT, WHITE, LOGO                                     | 12 |  |  |  |  |  |
| MZ - COBP Zones Controller               |                       | LC-ZEC310-0                          | Field Installed, Zone Damper Controller No Damper                        | 12 |  |  |  |  |  |
| MZ- Bypass Damper Controller             |                       | LC-BYP200-0                          | Field Installed, Bypass Damper Controller No Damper                      | 1  |  |  |  |  |  |
| MZ- Bypass Damper Static Pressure Sensor |                       | DPT2640-005D                         | Low Differential Pressure Transducer 0-5 in WC, 0-5VDC                   | 1  |  |  |  |  |  |
| MZ- Bypass Damper                        | Static Pressure Probe | FTG18A-600R                          | Duct Static Pressure Probe (Need 1 Per Sensor)                           |    |  |  |  |  |  |

This is a sample of the parts I'd use for a 12 zone COBP job

Copy & Paste Bill of Material from the Project Estimation Tool

| Drawing Title    |                |                 |             |          |                         |            |          |    |
|------------------|----------------|-----------------|-------------|----------|-------------------------|------------|----------|----|
| BILL OF MATERIAL |                |                 |             |          |                         |            |          |    |
|                  |                |                 |             |          |                         |            |          |    |
|                  | REFERENCE      | DRAWING         | NO.         |          | REVISION-LOCATION       | ECN        | DATE     | BY |
|                  | Sales Engineer | Project Manager | Application | Engineer | DRAWN                   |            | APPROVED | 1  |
|                  |                |                 |             |          | BY Steve DATE 8-12-2022 | BY         | DATE     |    |
| Project Title    |                |                 |             |          | Branch information      | CONTRACT   | NUMBER   |    |
|                  |                |                 |             |          |                         |            |          |    |
| SWARTCODE        |                |                 | CV          |          |                         |            |          |    |
|                  |                | IKA             | <b>JI</b>   |          |                         | DRAWING NU | JMBER    |    |
|                  |                |                 |             |          |                         |            | 2        |    |
|                  |                |                 |             |          |                         |            | 2        |    |

# \* add a 12awg 2 conductor stranded wire 1k foot roll of wire to your estimate for power to the controllers

## System Riser

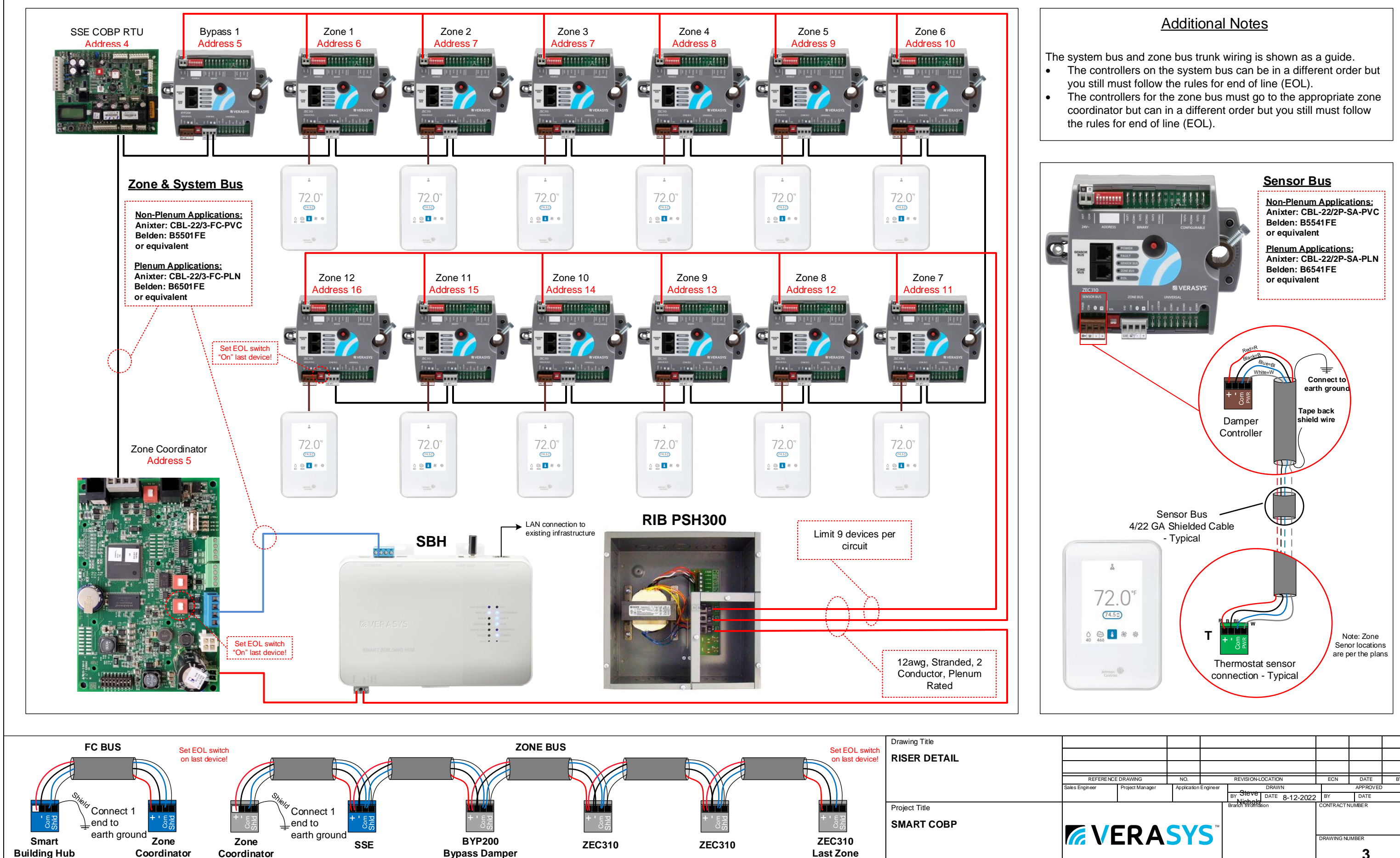

| REFERENCI      | DRAWING         | NO.         |                        | REVISION-LOCATIC   | N         | ECN        | DATE       | BY |
|----------------|-----------------|-------------|------------------------|--------------------|-----------|------------|------------|----|
| Sales Engineer | Project Manager | Application | Engineer               | DRAW               | /N        |            | APPROVED   | 5  |
|                |                 |             |                        | BY Steve DATE      | 8-12-2022 | BY         | DATE       |    |
|                |                 | cv          | <b>C</b> <sup>TM</sup> | Branch information |           | CONTRACT   | NUMBER     |    |
|                |                 | 31          | 3                      |                    |           | DRAWING NU | JMBER<br>3 |    |

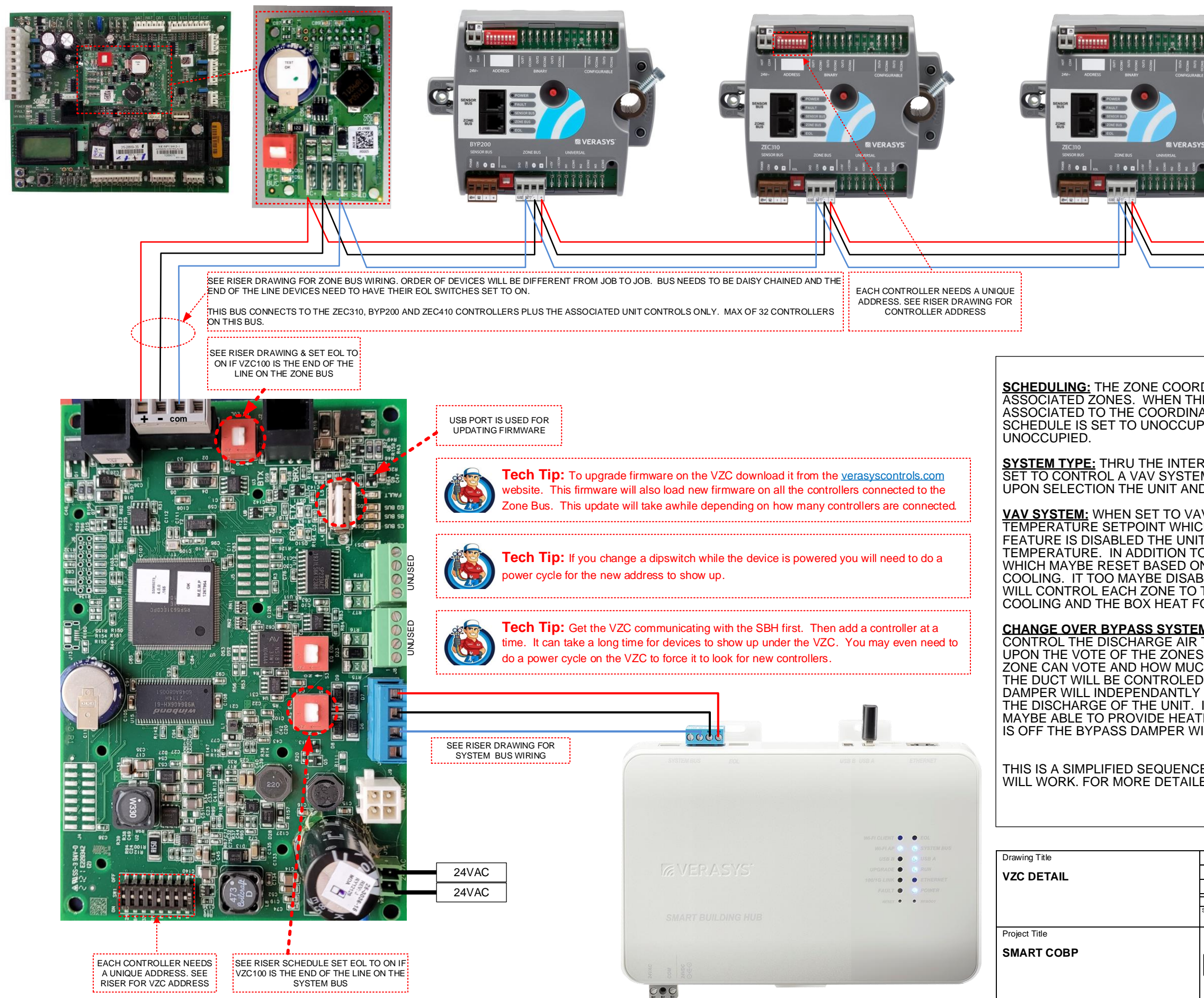

| I THE LAST DEVICE SET THE EOL                                                                                                    |
|----------------------------------------------------------------------------------------------------|
| DINATOR WILL HOLD A SCHEDULE FOR THE UNIT AND<br>IE SCHEDULE IS OCCUPIED THE UNIT AND ZONES<br>ATOR WILL BE INDEXED TO OCCUPIED. WHEN THIS<br>PIED THE UNIT AND THE ZONES WILL BE SET TO                                                                                                    |
| RFACE IN ZONE COORDINATOR THE COORDINATOR CAN BE<br>M OR A CHANGE OVER BYPASS SYSTEM DEPENDING<br>D ZONE WILL OPERATE AS FOLLOWS.                                                                                                    |
| IV, THE UNIT WILL CONTROL TO THE DISCHARGE AIR<br>CH IS RESET BASED ON A REPRESENTATIVE ZONE. IF THIS<br>T WILL CONTROL TO A FIXED DISCHARGE AIR<br>O TEMPERATURE THE UNIT WILL CONTROL THE PRESSURE<br>N THE DAMPER OF THE ZONE CALLING FOR THE MOST<br>BLED AND A FIXED SETPOINT CAN BE SET. THE VAV BOXES<br>THE ZONE SETPOINT USING THE UNITS COOLING FOR<br>OR REHEAT (IF AVAILIBLE).                                               |
| M: WHEN SET TO CHANGE OVER BYPASS, THE UNIT WILL<br>TO PROVIDE EITHER HEATING OR COOLING DEPENDING<br>S. THE USER WILL HAVE THE ABILITY TO DECLARE WHICH<br>CH VOTING POWER THEY WILL HAVE. THE PRESSURE IN<br>D BY THE BYPASS DAMPER CONTROLLER. EACH ZONE<br>CONTROL TO HEATING OR COOLING DEPENDING UPON<br>IF THE ZONE IS CONTROLLED BY A VAV BOX THE ZONE<br>TING WHEN THE DISCHARGE IS COOLING. WHEN THE UNIT<br>ILL INDEX TO 50%. |
| E FOR HOW THE VAV AND CHANGE OVER BYPASS SYSTEM<br>ED INFORMATION SEE THE VERASYS USER MANUAL.                                                                                                    |
|                                                                                                    |
| REFERENCE DRAWING         NO.         REVISION-LOCATION         ECN         DATE         BY           Sales Engineer         Project Manager         Application Engineer         DRAWN         APPROVED         APPROVED                                                                                                    |
|                                                                                                    |

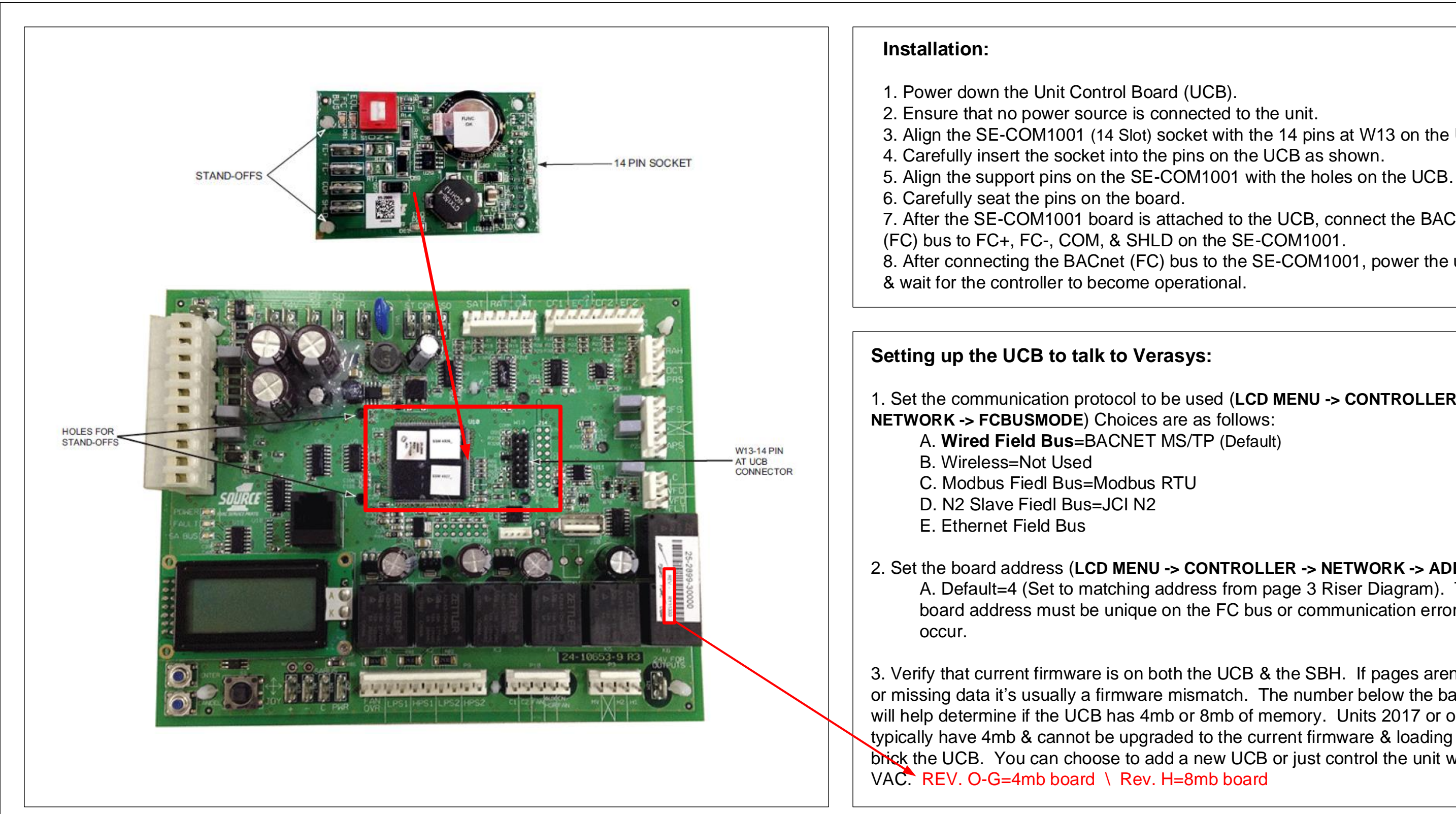

| Drawing Title SSE DETAIL |                |                 |             |          |                         |           |            |    |
|--------------------------|----------------|-----------------|-------------|----------|-------------------------|-----------|------------|----|
|                          | REFERENC       | CE DRAWING      | NO.         |          | REVISION-LOCATION       | ECN       | DATE       | BY |
|                          | Sales Engineer | Project Manager | Application | Engineer | DRAWN                   |           | APPROVED   |    |
|                          |                |                 |             |          | BY Sieve DATE 8-12-2022 | BY        | DATE       |    |
| Project Title            |                |                 |             |          | Branch information      | CONTRACT  | NUMBER     |    |
| SMART COBP               |                |                 | cv          |          |                         |           |            |    |
|                          |                | CKA             | JI          | 3        |                         | DRAWING N | JMBER<br>5 |    |

For best performance on MS/TP bus applications, use 22 AWG stranded, 3-Wire, twisted in a shielded cable with proper shield grounding. Other wire gauges & non-shielded cable may provide acceptable bus performance in many applications, especially applications that have short cable runs & low ambient inductive noise levels. It is also good practice to switch on EOL on the last device on a BACnet bus.

3. Align the SE-COM1001 (14 Slot) socket with the 14 pins at W13 on the UCB. 7. After the SE-COM1001 board is attached to the UCB, connect the BACnet 8. After connecting the BACnet (FC) bus to the SE-COM1001, power the unit up

1. Set the communication protocol to be used (LCD MENU -> CONTROLLER ->

# 2. Set the board address (LCD MENU -> CONTROLLER -> NETWORK -> ADDRESS)

A. Default=4 (Set to matching address from page 3 Riser Diagram). The board address must be unique on the FC bus or communication errors will

3. Verify that current firmware is on both the UCB & the SBH. If pages aren't loading or missing data it's usually a firmware mismatch. The number below the barcode will help determine if the UCB has 4mb or 8mb of memory. Units 2017 or older typically have 4mb & cannot be upgraded to the current firmware & loading it will brick the UCB. You can choose to add a new UCB or just control the unit with a

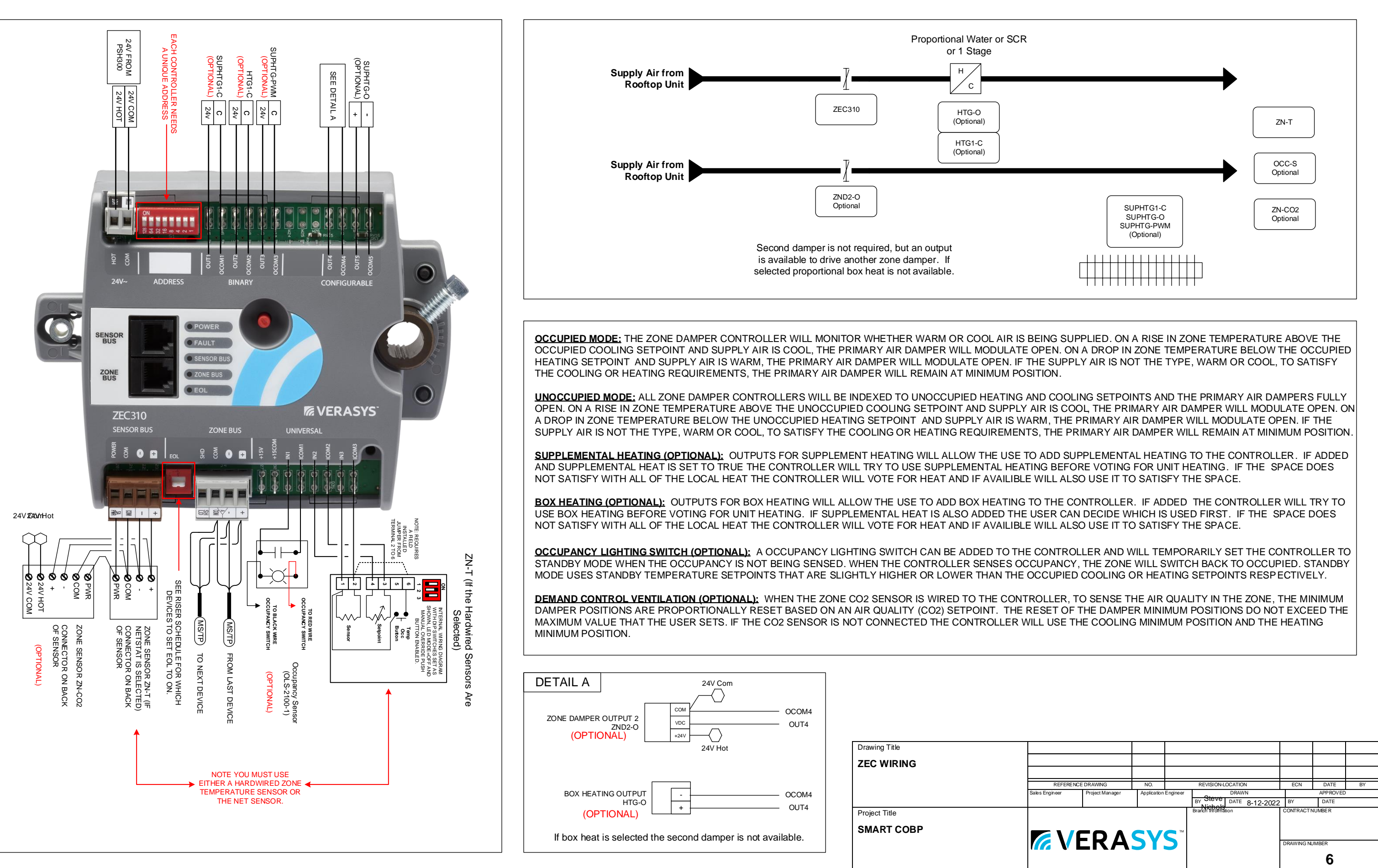

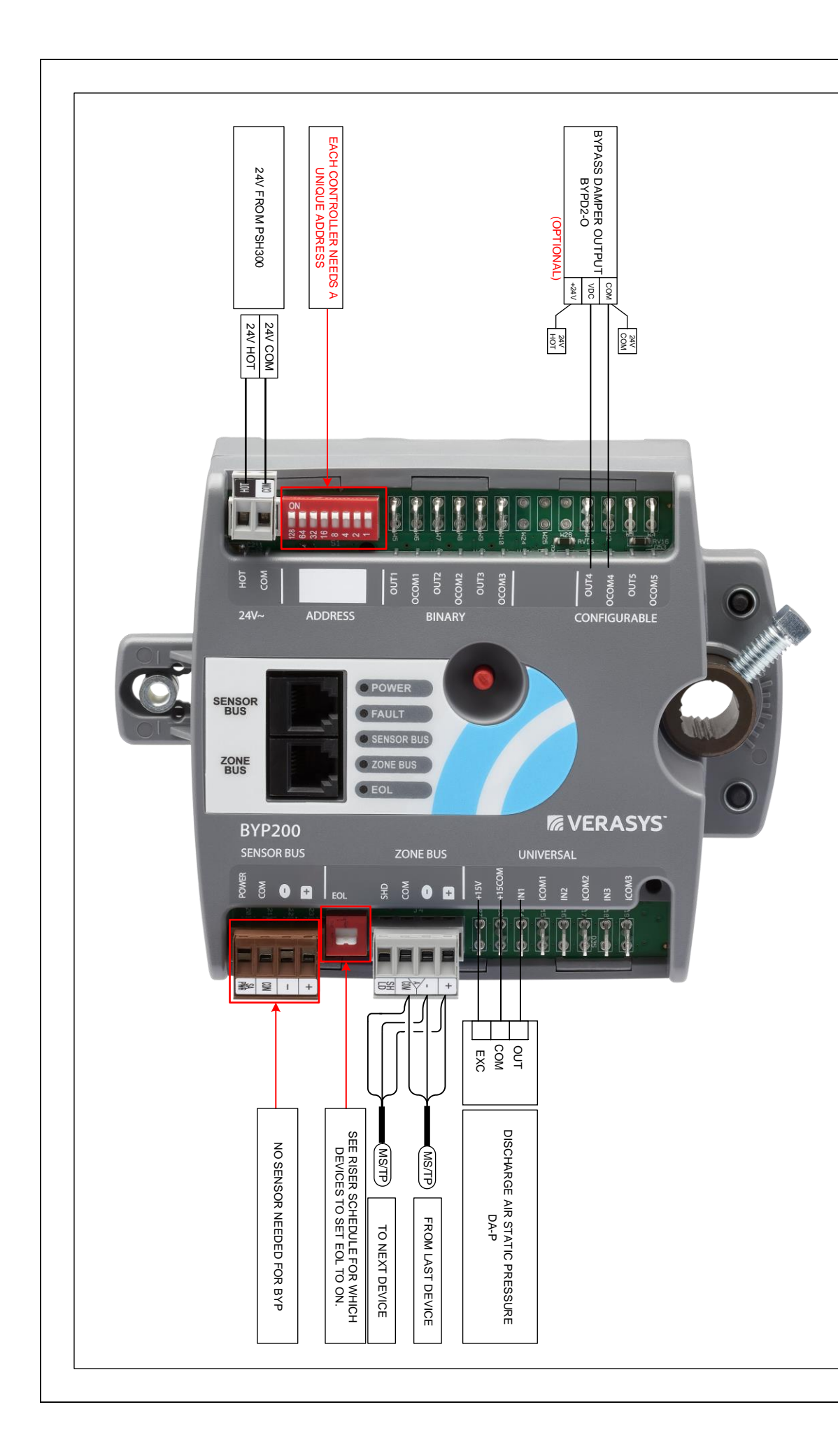

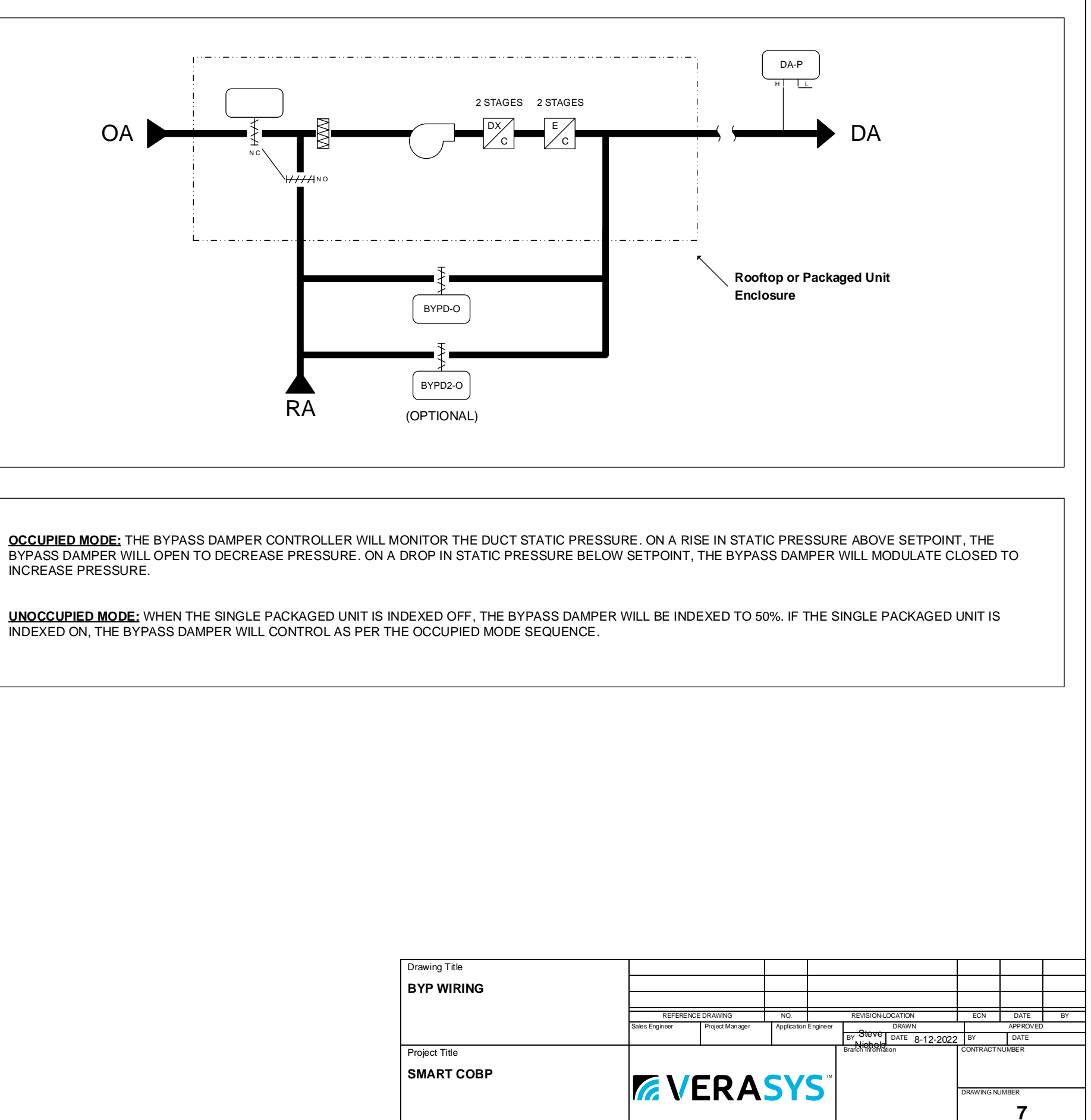

INCREASE PRESSURE.

INDEXED ON, THE BYPASS DAMPER WILL CONTROL AS PER THE OCCUPIED MODE SEQUENCE.

# <u>SBH Detail</u>

| LED                         | Color             | Normal                                                                      | Descriptions/Other Conditions                                                                                                    | 3 MART RULEND IN/I                                                                           |                                                                                                    |                                                                                                    |
|-----------------------------|-------------------|-----------------------------------------------------------------------------|----------------------------------------------------------------------------------------------------|----------------------------------------------------------------------------------------------|----------------------------------------------------------------------------------------------------|----------------------------------------------------------------------------------------------------|
| Name                        |                   |                                                                             |                                                                                                    |                                                                                              |                                                                                                    |                                                                                                    |
| Power                       | Blue or<br>Purple | On steady                                                                   | Off = No power<br>On Purple = Power is supplied by primary voltage<br>On Blue = OS booted and power is supplied by primary volta                                                                                                    |                                                                                              | DE                                                                                                    | VERASYS                                                                                                    |
| Fault                       | Red               | Off                                                                         | Off = No faults/normal operation<br>On steady = Missing hardware, missing software, operating st                                                                                                    | ystem has                                                                                    | Admin                                                                                                    | Part No. 24-10737-00229, Rev. A                                                                                                    |
|                             |                   |                                                                             | Slow flicker then fast flicker = Reset button is being presse                                                                                                    | d                                                                                            |                                                                                                    | Issued March 2018                                                                                                    |
|                             |                   |                                                                             | Medium flicker (2 blinks per second) = Startup sequence<br>Fast flicker (5 blinks per second) = Fault                                                                                                    | E 00-10-80 - 04 - F8 - C5 - Place Label here Place                                           | Label here                                                                                                    | Smort Puilding Hub O. 14 Oct 10 C                                                                                                    |
| Ethernet                    | Blue              | Flicker with activity                                                       | Off = Receiving data                                                                                                    | 4 SBH-84FBC5 SBH-8                                                                           | AFBC5 FC X                                                                                                    | SRH200                                                                                                    |
|                             |                   |                                                                             | Flicker = Data transmission                                                                                                    |                                                                                              | 10.766 RY11920                                                                                                    | 0011200                                                                                                    |
| 100/1G<br>Link              | Blue              | On steady                                                                   | Off = no network connection<br>On steady = network is connected                                                                                                    |                                                                                              |                                                                                                    | SYSTEMBLE EOL USBA ETHERMET                                                                                                    |
| Run                         | Blue              | On steady                                                                   | Off = No power or waiting for processes to start<br>On steady = OS and all monitored processes have started an<br>device is ready to use                                                                                                    | 24-10737-00229, Rev. A                                                                       |                                                                                                    |                                                                                                    |
| Upgrade                     | Blue              | On steady                                                                   | Off = No upgrade in progress                                                                                                    |                                                                                              |                                                                                                    |                                                                                                    |
| USB A                       | Blue              | On when a device is                                                         | Off = No device is connected                                                                                                    |                                                                                              |                                                                                                    | IGVERASTS UNATE O CORA<br>UNDATE O RIV<br>HOTOLINK O ETHERNET                                                                                                    |
|                             | Blue              | connected                                                                   | On steady = a device is connected                                                                                                    |                                                                                              |                                                                                                    | SMART BUILDING HUB HIS                                                                                                    |
| 0366                        | Diue              | connected                                                                   | On steady = A device is connected                                                                                                    | 0000                                                                                         |                                                                                                    |                                                                                                    |
| System<br>Bus               | Blue              | Flicker with activity                                                       | Off = Not receiving data<br>On steady = Transmitting data<br>Elicker = Data transmission                                                                                                    | INTEMAUS EQL USB & U                                                                         | ISB A ETHERNET                                                                                                    | Invite<br>easy<br>process                                                                                                    |
| Wi-Fi AP                    | Yellow            | Flicker with activity                                                       | Off = No Wi-Fi adapter connected                                                                                                    |                                                                                              |                                                                                                    |                                                                                                    |
|                             |                   |                                                                             | On steady = A device is connected to the Wi-Fi Network of the<br>Flicker = Wifi adapter is connected but no devices are connected but no devices are connected but n | e SBH<br>cted                                                                                | · · · · · · · · · · · · · · · · · · ·                                                                                                    | SSID: Verasys-SBH Username: Admin                                                                                                    |
| EOL                         | Yellow            | On if the device is the                                                     | Off = EOL not switched on                                                                                                    |                                                                                              |                                                                                                    | Passobraso                                                                                                    |
|                             |                   | Off if it is in the middle                                                  | On steady = EOL is switched on                                                                                                    |                                                                                              | WI-FI CLIENT  ECL WI-FI AP SYSTEM BUS                                                                                                    | Password:                                                                                                    |
| W-Fi Client                 | Yellow            | Not Used                                                                    | Not Used - This will be used at a future date                                                                                                    | Teverasys:                                                                                   | USB B • G. USB A<br>UPGRADE • G. RUN                                                                                                    | Place Label here Place Label here                                                                                                    |
|                             |                   | I                                                                           |                                                                                                    |                                                                                              | 190/IG LINK   ETHERNET FAULT   FAULT   FAULT |                                                                                                    |
| Reset Funct                 | ion               | Reset Operation <sup>1</sup>                                                |                                                                                                    |                                                                                              |                                                                                                    | SDH-WAFBLO SDH-WAFBLO                                                                                                    |
| Reset the W<br>Ethernet Set | l-Fi and<br>tings | 1. Press and hole<br>behavior.                                              | d the <b>RESET</b> button for two seconds. The <b>FAULT</b> LED displays s                                                                                                    | low flicker                                                                                  |                                                                                                    |                                                                                                    |
| 7                           |                   | 2. Release the R                                                            | ESET button within three seconds. The FAULT LED continues s                                                                                                    | low flicker                                                                                  |                                                                                                    |                                                                                                    |
|                             |                   | <ol> <li>Within five sec<br/>confirm that yo<br/>button to confi</li> </ol> | conds, press the <b>RESET</b> button again, and then immediately rele<br>ou want to reset Wi-Fi and Ethernet settings. If you do not press<br>irm within five seconds, the reset operation is canceled                                                                                                    | ease it to<br>the reset                                                                      |                                                                                                    |                                                                                                    |
|                             |                   | Result: You have a<br>defaults. The LEDs<br>based on the curre              | reset the Wi-Fi SSID and passphrase and Ethernet settings to fa<br>s stop flickering for two seconds, then the LEDs return to normal<br>int state of the device.                                                                                                    | ctory<br>operation,                                                                          |                                                                                                    | alue<br>anne<br>ocea                                                                                                    |
| Reset to Fac                | tory Defau        | Its <sup>2</sup> 1. Press and hol<br>displays slow                          | d the <b>RESET</b> button for six seconds. After two seconds, the <b>FAU</b> flicker behavior. This changes to fast flicker behavior after an ad of bolding the <b>RESET</b> button                                                                                                    | JLT LED<br>ditional                                                                          |                                                                                                    |                                                                                                    |
|                             |                   | 2. Release the R                                                            | RESET button within three seconds of seeing fast flicker behavio                                                                                                    | r. The                                                                                       |                                                                                                    |                                                                                                    |
|                             |                   | 3. Within five set                                                          | conds, press the <b>RESET</b> button again, and then immediately rele                                                                                                    | ease it to                                                                                   |                                                                                                    |                                                                                                    |
|                             |                   | confirm that ye<br>to confirm with                                          | ou want to reset to factory defaults. If you do not press the <b>RESI</b> nin five seconds, the reset operation is canceled.                                                                                                    | ET button                                                                                    |                                                                                                    |                                                                                                    |
|                             |                   | Result: You have<br>seconds, then the                                       | reset all unit settings to factory defaults. The LEDs stop flashing<br>LEDs return to normal operation, based on the current state of the<br>table of the set of the set | for two<br>he device.                                                                        |                                                                                                    |                                                                                                    |
| 1 Ev                        | ery SBH           | comes with a Quick                                                          | Start Guide that gives you the login information                                                                                                    |                                                                                              |                                                                                                    |                                                                                                    |
| 2 Wł                        | nen you fi        | rst login into the SBH                                                      | H it will prompt you to change the default login (SA)                                                                                                    | /E THIS NEW LOGIN INFO)                                                                      |                                                                                                    | State of the state of the state |
| 3 If y                      | ou forget         | or lose the login info                                                      | ormation follow the info above                                                                                                    | Versey CDU                                                                                   |                                                                                                    | Drawing Title                                                                                                    |
| 4 If y                      | ou don't l        | nave the Quick Start                                                        | Guide & need the default login use the following                                                                                                    | verasys-SBH<br>SBH-XXXXXX(last 6 digits of your mac address on the back of the SBH)<br>Admin |                                                                                                    | SBH DETAIL                                                                                                    |
| 5 Th                        | e Wi-Fi de        | ongle can be used in                                                        | either USB port                                                                                                    | SBH-XXXXXX(last 6 digits of your mac address on the back of the SBH)                         |                                                                                                    |                                                                                                    |
| 6 Th                        | e SBH ca          | n be powered by a 2                                                         | 24vdc, 50w, Class II power supply or you can use a                                                                                                    | 24vac, 75va Class II transformer                                                             |                                                                                                    | Project Title SMART COBP                                                                                                    |
| 7 Th                        | e SBH ca          | n be mounted on de                                                          | nrail or screwed down using the standoffs                                                                                                    |                                                                                              |                                                                                                    |                                                                                                    |
|                             |                   |                                                                             |                                                                                                    |                                                                                              |                                                                                                    |                                                                                                    |

| ev. A<br>2018                    | Welcome to the S<br>security purposes<br>default password<br>Updat<br>New Admin Pa<br>Verify New Ad<br>Wi-Fi<br>New Wi-Fi SS<br>Verasys-SBH<br>New Wi-Fi Pa<br>SBH-0A75BS | ERASYS <sup>2</sup><br>Smart Building Hub. For<br>s, you will need to change the<br>s for this device.<br>Addemin User<br>assword<br>min Password<br>Access Point<br>HD<br>4<br>ssphrase | 27                |
|----------------------------------|----------------------------------------------------------------------------------------------------|----------------------------------------------------------------------------------------------------|-------------------|
|                                  | Verify New Ad<br>Wi-Fi<br>New Wi-Fi SS<br>Verasys-SBH<br>New Wi-Fi Pa<br>SBH-0A75B8                                                                                       | Access Point Access Point Sphrase                                                                                                    | ₹Z                |
|                                  | Wi-Fi<br>New Wi-Fi SS<br>Verasys-SBH<br>New Wi-Fi Pa<br>SBH-0A75B8                                                                                                    | Access Point                                                                                                    | 6                 |
|                                  | New Wi-Fi SS<br>Verasys-SBH<br>New Wi-Fi Pa<br>SBH-0A75B8                                                                                                    | ID<br>I<br>ssphrase                                                                                                    |                   |
|                                  | Verasys-SBH<br>New Wi-Fi Pa<br>SBH-0A75B8                                                                                                    | ssphrase                                                                                                    |                   |
|                                  | New Wi-Fi Pa                                                                                                    | ssphrase                                                                                                    |                   |
|                                  | SBH-0A75B                                                                                                    | 3                                                                                                    |                   |
|                                  |                                                                                                    |                                                                                                    |                   |
|                                  |                                                                                                    |                                                                                                    |                   |
|                                  |                                                                                                    |                                                                                                    |                   |
| 2103                             |                                                                                                    |                                                                                                    |                   |
|                                  |                                                                                                    |                                                                                                    |                   |
|                                  | <u> </u>                                                                                                    |                                                                                                    | +                 |
| REFERENCE DF<br>Sales Engineer P | RAWING NO.                                                                                                    | REVISION-LOCATION ECN<br>DRAWN                                                                                                    | DATE<br>APP ROVED |
|                                  | · · · · · · · · · · · · · · · · · · ·                                                                                                    | BY Steve DATE 8-12-2022 BY                                                                                                    | DATE              |

8

## 1. Connect the Smart Building Hub to Equipment

The Smart Building Hub (SBH) permanently connects to the Verasys<sup>TM</sup> system using the 4-terminal System bus port. Wire the system bus communications to the blue, 4-terminal connector and plug it into the port.

Note: If this device is at the end of a line, set the end of the line switch to on.

Note: The RJ-12 jack next to the 4-terminal block can be used as a temporary connection to the System bus using the RJ-12 cable supplied with the SBH.

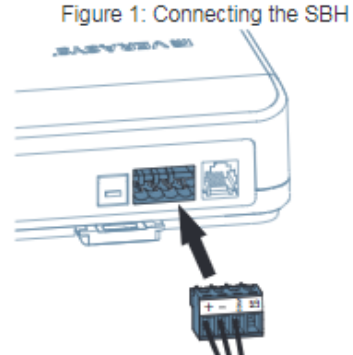

- a. Wire your cable to the supplied four-pin adapter as illustrated.
- b. Plug the Wi-Fi adapter that comes with the SBH into either of the USB ports.
- c. Connect the RJ45 Ethernet port to the building Ethernet network as instructed by the building IT department. The Ethernet must be plugged into the device if you choose the (optional) Ethernet setup in step 6.
- d. Connect power to the Smart Building Hub. Once power is supplied to the SBH, the WiFi AP LED flashes to indicate that the device is initializing. When the Fault LED turns off, the WiFi AP LED flashes, and the RUN LED is on, you can connect the SBH using the builtin Wifi access point.

| Figure 2: SBH LED Map |            |  |  |  |  |  |  |
|-----------------------|------------|--|--|--|--|--|--|
| WI-FI CLIENT          | EOL        |  |  |  |  |  |  |
| WI-FLAP 🌒             | SYSTEM BUS |  |  |  |  |  |  |
| USB B 🌒               | USB A      |  |  |  |  |  |  |
| UPGRADE 🌒             | RUN        |  |  |  |  |  |  |
| 100/1G LINK 🍵         | ETHERNET   |  |  |  |  |  |  |
| FAULT 🌒               | POWER      |  |  |  |  |  |  |
| RESET .               | REBOOT     |  |  |  |  |  |  |
|                       |            |  |  |  |  |  |  |

2. Connect to the Smart Building Hub Wi-Fi access point The SBH can be configured over Wi-Fi using a mobile device or laptop.

- a. In your Wi-Fi enabled device, access the Wi-Fi settings and select the Verasys-SBH access point name.
- b. Connect to the SBH Wi-Fi network using the supplied credentials from the beginning of this guide.

### 3. Open a Web Browser

a. Navigate to the following URL: www.smartbuildinghub.com, to open the SBH browser interface.

Note: The SBH ships with a private smartbuildinghub.com SSL certificate installed to ensure secure communication with the SBH. However, this certificate does not indicate that it is trusted in a browser. If you wish to install your own certificate, refer to the Smart Building Hub Network and IT Guidance Technical Bulletin (LIT-12012324) for more information.

### 4. Log in to the Smart Building Hub

- a. Use the default Admin login credentials from the beginning of this guide.
- b. Read and accept the SBH license agreement.

## 5. Change Passwords and SSID

The first time you log into the SBH, the Change Password and Passphrase web page appears. You must change the Admin password, Wi-Fi passphrase, and the SSID.

IMPORTANT: After you change the Wi-Fi passphrase or SSID, the web server restarts and you must rejoin the SBH Wi-Fi network using the new passphrase. On some mobile devices, you must select and forget the original SBH Wi-Fi network before rejoining the network with the new passphrase. A laptop running Microsoft Windows is a device that behaves this way.

- In the New Admin Password field, enter a new password.
- b. In the Verify New Admin Password field, enter the same new password.
- c. In the New Wi-Fi SSID field, enter the new Wi-Fi SSID.
- d. In the New Wi-Fi Passphrase field, enter the new Wi-Fi Passphrase.
- e. Click the Save button.

Navigate to the following URL: www.smartbuildinghub.com, to open the SBH browser interface.

Note: The SBH ships with a private smartbuildinghub.com SSL

certificat SBH. Ho in a brow the Sma letin (LIT

Navigate open the

Note: Th certificat SBH, Ho in a brow the Smal Bulletin

## 6. Et

This step network.

- a. In
- b. Or SE
- c. Cli
- d. Tal de ad N SCI
- e. En ac Re Ter

## 7. Us

Select a from the needed.

IMPOR name a needed

## Technic Smart Bu

| Power<br>Consumption                 | 38W maximum                                                                                                    |
|--------------------------------------|----------------------------------------------------------------------------------------------------|
| Ambient<br>Temperature<br>Conditions | Operating: 0 to 50°C (32 to 122°F<br>Operating Survival: -30 to 60°C (-<br>Non-Operating: -40 to 70°C (-40 t    |
| Ambient<br>Humidity<br>Conditions    | Storage: 5 to 95% RH 30°C (86°F)<br>point conditions<br>Operating: 10-90% RH, 30°C (86°<br>dew point conditions |

| te installe<br>owever, th<br>wser. If yo<br>art Building<br>T-1201232                               | d to ensure secure communical<br>is certificate does not indicate in<br>u wish to install your own certif<br>g Hub Network and IT Guidanc<br>24) for more information.                                                              | tion with the<br>that it is truste<br>ficate, refer to<br>the Technical Bu                              | d<br>//-                   |                |      |                    |           |       |    |
|----------------------------------------------------------------------------------------------------|----------------------------------------------------------------------------------------------------|----------------------------------------------------------------------------------------------------|----------------------------|----------------|------|--------------------|-----------|-------|----|
| e to the fol<br>e SBH bro<br>he SBH si<br>te installed<br>owever, th<br>wser. If yo<br>our Building | llowing URL: www.smartbuilding<br>wser interface.<br>hips with a private smartbuilding<br>d to ensure secure communication<br>is certificate does not indicate<br>ou wish to install your own certif<br>g Hub Network and IT Guidan | ghub.com, to<br>ghub.com SSI<br>tion with the<br>that it is truste<br>ficate, refer to<br>the Technical | -<br>d                     |                |      |                    |           |       |    |
| (LII-1201                                                                                           | 2324) for more information.                                                                                                    |                                                                                                    |                            |                |      |                    |           |       |    |
| hernet S<br>p describe                                                                              | etup (Optional)<br>es how to access the SBH over                                                                                                    | r an Ethernet                                                                                           |                            |                |      |                    |           |       |    |
| the SBH<br>n the Ethern                                                                             | UI, navigate to Settings > Ethe<br>ernet drop-down list, select On                                                                                                    | ernet.<br>to enable the                                                                                 |                            |                |      |                    |           |       |    |
| ick the Sa                                                                                          | ave button.                                                                                                    |                                                                                                    |                            |                |      |                    |           |       |    |
| ike note o<br>fault, the<br>ldress fro<br>ote: If the                                               | If the address in the IP Address<br>SBH is configured to dynamica<br>m your network using DHCP.<br>IP Address does not appear, r                                                                                                    | s field. By<br>Illy receive an I<br>efresh the                                                          | P                          |                |      |                    |           |       |    |
| nter the IP<br>access to the<br>efer to the<br>echnical B<br>se the Sn                              | address from the previous step<br>the SBH over an Ethernet netwo<br>Smart Building Hub Network a<br>Bulletin (LIT-12012324) for more<br>nart Building Hub                                                                           | o. You now hav<br>ork.<br>and IT Guidanc<br>e options.                                                  | ce                         |                |      |                    |           |       |    |
| device fr<br>SBH to v                                                                               | om the equipment list and use t<br>view, commission, and configure                                                                                                    | the web pages<br>e devices as                                                                           | 3                          |                |      |                    |           |       |    |
| RTANT: S<br>and passw<br>d to reset                                                                 | ave this guide. It contains your<br>vord information. This informatic<br>your Smart Building Hub to fac                                                                                                    | default user<br>on may be<br>ctory defaults.                                                            |                            |                |      |                    |           |       |    |
| al Specif                                                                                           | ications<br>ub                                                                                                    |                                                                                                    |                            |                |      |                    |           |       |    |
| nption                                                                                              | 38W maximum                                                                                                    |                                                                                                    |                            |                |      |                    |           |       |    |
| nt<br>ature<br>ons                                                                                  | Operating: 0 to 50°C (32 to 122°<br>Operating Survival: -30 to 60°C<br>Non-Operating: -40 to 70°C (-40                                                                                                    | F)<br>(-22 to 140°F)<br>to 158°F)                                                                       |                            |                |      |                    |           |       |    |
| nt<br>ty<br>ons                                                                                     | Storage: 5 to 95% RH 30°C (86°<br>point conditions<br>Operating: 10-90% RH, 30°C (86<br>dew point conditions                                                                                                    | F) maximum dew<br>3°F) maximum                                                                          | v                          |                |      |                    |           |       |    |
|                                                                                                    |                                                                                                    |                                                                                                    |                            |                |      |                    |           |       |    |
| Drawing T                                                                                           | Title                                                                                                    |                                                                                                    |                            |                |      |                    |           |       |    |
| SBH Q                                                                                               | UICK INSTALL GUIDE                                                                                                    |                                                                                                    |                            |                |      |                    |           |       |    |
|                                                                                                    |                                                                                                    | REFERENCE I                                                                                             | DRAWING<br>Project Manager | NO.            | R    | EVISION-LOCATION   | ECN       |       | BY |
| <b>D</b> · · · =                                                                                    |                                                                                                    | Laco Ligitor                                                                                            | Joor mailager              | , apploation E | BY   | Steve DATE 8-12-20 | 022 BY    |       |    |
| Project Ti                                                                                          |                                                                                                    |                                                                                                    |                            |                | Dran |                    | SUNTRAUL  | LIX   |    |
| SWAR                                                                                                |                                                                                                    |                                                                                                    | ERA                        | SY             | 5    |                    | DRAWING N | UMBER |    |
|                                                                                                    |                                                                                                    |                                                                                                    | / \                        |                |      |                    |           | 9     |    |

| Choose a device 🔻   | SETTINGS<br>ETHERNET                               |                                                                                                    |                 | Static IP Address:                 |                                                                          |                                                                                                    |
|---------------------|----------------------------------------------------|----------------------------------------------------------------------------------------------------|-----------------|------------------------------------|--------------------------------------------------------------------------|----------------------------------------------------------------------------------------------------|
| < Menu              | Ethernet                                           |                                                                                                    | S.<br>L         | Subnet Mask:                       |                                                                          |                                                                                                    |
| 1 Settings          | 3 On                                               |                                                                                                    | p or l          | Default Gateway:                   |                                                                          |                                                                                                    |
| Wi-Fi Access Point  | Hostname<br>SBH00108D0A7F56                        |                                                                                                    | . Grou<br>re:   | Primary DNS Server:                |                                                                          |                                                                                                    |
| Backup              | Domain Name Suffix                                 |                                                                                                    | ifo He          | Secondary DNS Serv                 | /er:                                                                     |                                                                                                    |
|                     |                                                    |                                                                                                    | e In            | Email Host:                        |                                                                          |                                                                                                    |
| Restore             | Ethernet Mac Address                               |                                                                                                    | n Cus<br>Nrit   | Email Port:                        |                                                                          |                                                                                                    |
| Profiles            | 00:10:8d:0a:7f:56                                  |                                                                                                    | Fron<br>Ther    | Mail Server User Nar               | ne:                                                                      |                                                                                                    |
| Clone               | Auto DHCP<br>4 Off                                 |                                                                                                    | s Info          | Mail Server Password               | d:                                                                       |                                                                                                    |
| 2 Ethernet          | IP Address                                         | Setting up Internet Access:                                                                                                    | et Thi          | VPN Address:                       |                                                                          |                                                                                                    |
| Load Shedding       | 5 Get From I.T. Group                              | -Reach out to the customers I.T. group & get the following a "Static IP Address" "Subpat Mask"                                                            | Ō               | VPN User:                          |                                                                          |                                                                                                    |
| Global Shutdown     | 6 Get From I.T. Group                              | "Default Gateway", & "Primary & a Secondary DNS<br>Server"                                                                                                |                 | VPN Password:                      |                                                                          |                                                                                                    |
| System Settings     | Default Gateway                                    | -Log into the SBH, click on "Settings" then<br>"Ethernet" & change "Auto DHCP" to "Off"                                                                   | 0               | i                                  |                                                                          |                                                                                                    |
|                     | 7 Get From I.T. Group                              | -Add the info you got from the IT group into the                                                                                                    | SBH             |                                    |                                                                          |                                                                                                    |
| Verasys Enterprise  | Auto DNS                                           | into the SBH & the customers internet.                                                                                                    | o the<br>info   | SSID:                              |                                                                          |                                                                                                    |
| BACnet Settings     | Off                                                | -Turn off your wifi. Open Chrome or Safari & type<br>in the ip address. This should bring you to the<br>Verasys login pageif not you may need to log into | set up<br>logir | Wi-Fi Password:                    |                                                                          |                                                                                                    |
| ввмр                | Primary DNS Server                                 | the customers VPN. (Call customer I.T. people up for VPN access) & repeat Step 4.                                                                         | you s<br>down   | User Name:                         |                                                                          |                                                                                                    |
| SSL                 | Secondary DNS Server                               | L/                                                                                                    | After<br>write  | User Password:                     |                                                                          |                                                                                                    |
| Alarm Notifications | 9 8.8.4.4                                          |                                                                                                    |                 |                                    |                                                                          |                                                                                                    |
|                     | Enable Proxy                                       |                                                                                                    |                 |                                    |                                                                          |                                                                                                    |
| Software Updates    | No                                                 |                                                                                                    | Dra<br>SB       | wing Title<br>BH INTERNET SETTINGS |                                                                          |                                                                                                    |
| Administration      | Note: Smart Building Hub must be connected to an e | external power source for Ethernet to function.                                                                                                    |                 |                                    | REFERENCE DRAWING NO. Sales Engineer Project Manager Application Enginee | REVISION-LOCATION         ECN         DATE         BY           r         DRAWN         APPROVED         APPROVED           BY         Steve         DATE         8-12-2022         BY         DATE |
| Custom Logo         | Cancel 10 Save                                     |                                                                                                    | Proj<br>SM      | ject Title<br>MART COBP            |                                                                          | Bradd Yirlow Suon CONTRACT NUMBER                                                                                                    |

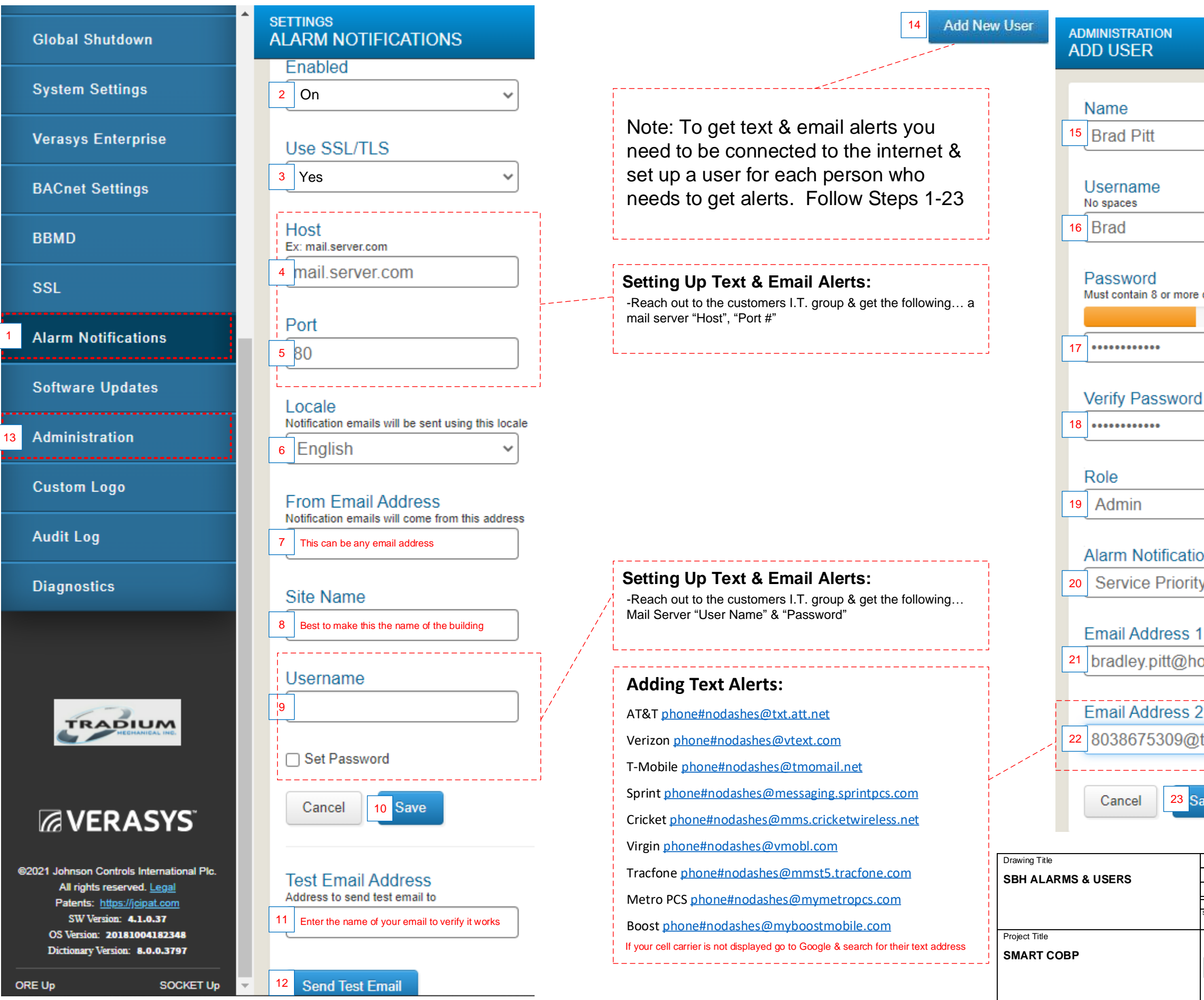

| characters, 1 lowercase letter, 1 uppercase letter, 1 nur                                                                                           | nber                    |                     |
|----------------------------------------------------------------------------------------------------|-------------------------|---------------------|
|                                                                                                    |                         |                     |
|                                                                                                    |                         |                     |
|                                                                                                    |                         |                     |
| 1                                                                                                    |                         |                     |
|                                                                                                    |                         |                     |
|                                                                                                    |                         |                     |
|                                                                                                    |                         |                     |
| ~                                                                                                    |                         |                     |
|                                                                                                    |                         |                     |
|                                                                                                    |                         |                     |
| y v                                                                                                    |                         |                     |
| 1                                                                                                    |                         |                     |
| ollywood.com                                                                                                    |                         |                     |
|                                                                                                    |                         |                     |
| 2                                                                                                    |                         |                     |
| txt.att.net                                                                                                    |                         |                     |
|                                                                                                    |                         |                     |
| ave                                                                                                    |                         |                     |
|                                                                                                    |                         |                     |
|                                                                                                    |                         |                     |
|                                                                                                    |                         |                     |
| REFERENCE DRAWING         NO.         REVISION-LOCATION           Sakes Engineer         Project Manager         Application Engineer         DRAWN | ECN                     | DATE BY<br>APPROVED |
| By Steve DATE 8-12-2<br>Branch WritemBaton                                                                                                    | 2022 BY<br>CONTRACTINUM | DATE<br>//BER       |
|                                                                                                    | DRAWING NUM             | BER                 |
|                                                                                                    |                         | 11                  |

## **NS8000 SENSOR DETAIL**

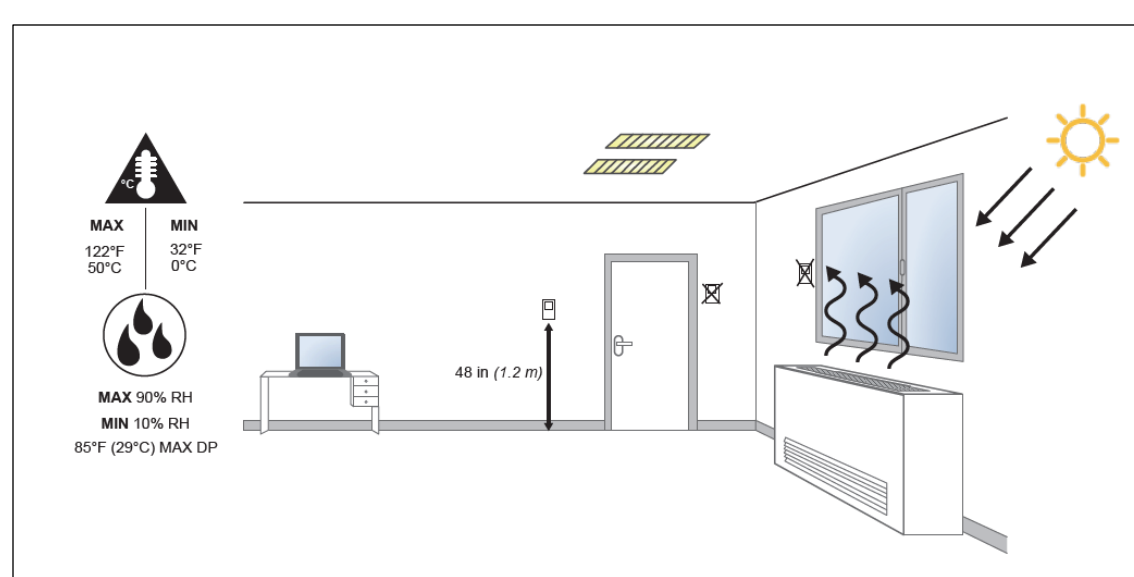

Note: Locate the network sensor away from steam or water pipes, warm air stacks, unconditioned areas (not heated or cooled), or sources of electrical interference.

- · Height requirements may vary depending on the site.
- Network sensors without CO<sub>2</sub> sensing are shock and vibration resistant, but not shock and vibration proof. Be careful not
  to drop the unit or mount it where it could be exposed to excessive vibration. Dropping a CO<sub>2</sub> network sensor may result
  in readings outside of the specified accuracy tolerance.

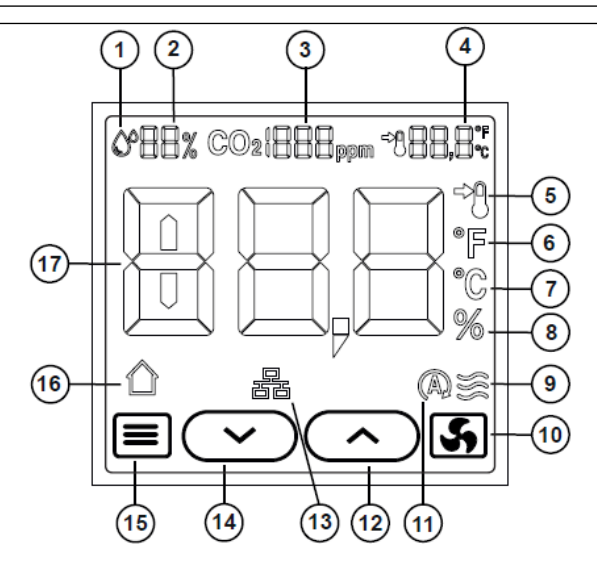

### Table 1: Display icons

| lcon | Description                                                           |
|------|-----------------------------------------------------------------------|
| 1    | Humiditiy indicator icon                                              |
| 2    | Humidity measurement                                                  |
| 3    | CO <sub>2</sub> measurement                                           |
| 4    | Configurable setpoint or current temperature                          |
| 5    | Setpoint indicator icon                                               |
| 6    | Fahrenheit icon                                                       |
| 7    | Celsius icon                                                          |
| 8    | Percent relative humidity icon                                        |
| 9    | Fan speed bars                                                        |
| 10   | Fan icon                                                              |
| 11   | Automatic fan speed icon                                              |
| 12   | Up adjustment or navigation icon                                      |
| 13   | SA bus online indicator                                               |
| 14   | Down adjustment or navigation icon                                    |
| 15   | Menu or enter icon                                                    |
| 16   | Occupancy indicator                                                   |
| 17   | Default display value (setpoint, zone temperature, relative humidity) |

-To change the display from °C to °F hold down

-Once you connect the NS to a controller that is connected to a SBH it will hold it's parameters when there's a power cycle

-The NS8000 uses a dipswitch to address it

-If the sensor is the only one on the bus there is no need to change the default address of 199

-You can have a max of 8 NS sensors on the sensor bus that can be daisy chained for averaging. You can use addresses (199-206) You do not need to do additional steps it will average automatically.

-Each averaging sensor will display it's local temp not the average. While looking at the SBH for that SA bus it will display the average. If you want to see the individual averaging sensor temp click on the **controller>details>netsensor plug and play**.

-This is a 4 wire bus & will not work on 3 wires. Use 18awg to 22awg

-In a retrofit application existing stat wire maybe used as long as you have 4 conductors

-If you are using a sensor with CO2 it's lifespan is 10 years under standard operating conditions

-If you are using a sensor with PIR it can work up to 26ft with clear line of site

-You can add a MAP tool on the bottom of the sensor to access the devices on the bus

-You have the option to terminate to the sensor with a modular jack or screw terminals

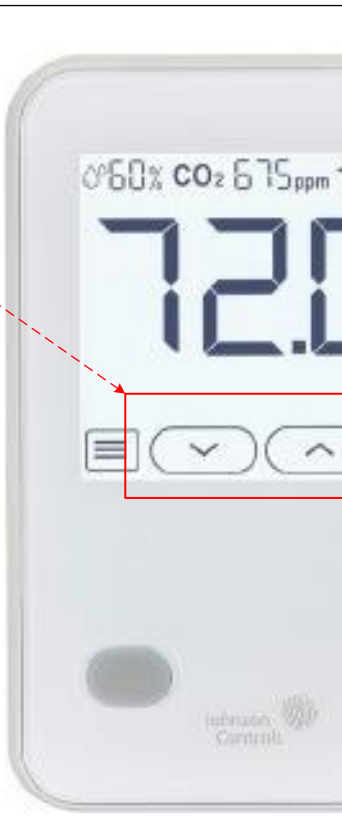

### Dipswitch Settings

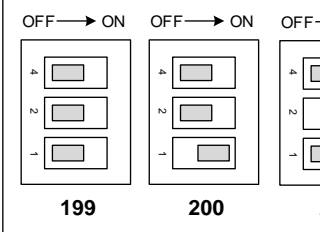

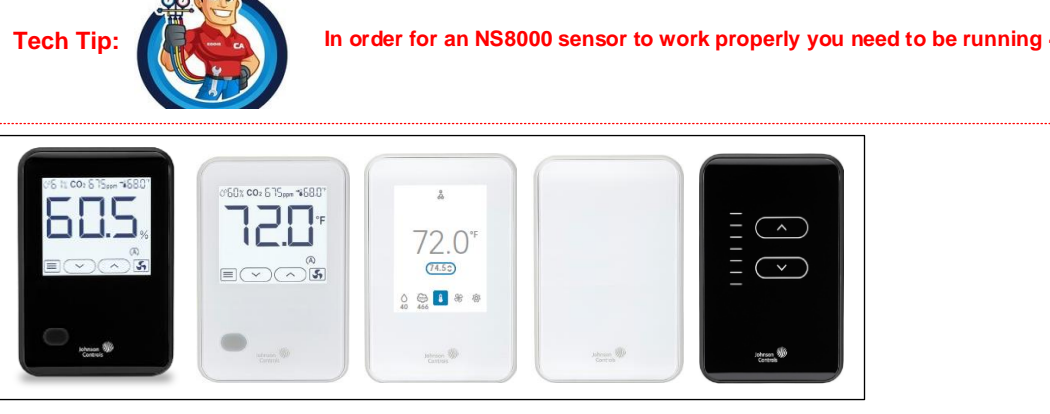

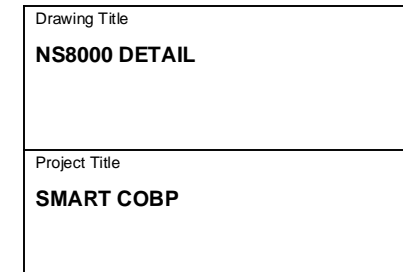

| $\rightarrow ON  OFF \rightarrow ON  OFF \rightarrow ON$ $ \begin{array}{c}                                     $ | OFF→ ON OFF→<br>                                                       | • ON OFF → 0                                      | NC<br>]<br>] |
|----------------------------------------------------------------------------------------------------|------------------------------------------------------------------------|---------------------------------------------------|--------------|
| 4.1 firmware or newer.                                                                                            |                                                                        |                                                   |              |
| REFERENCE DRAWING     NO.       Sales Engineer     Project Manager     Application Engineer                       | REVISION-LOCATION<br>DRAWN<br>BY Steve DATE 8-12-2022<br>Brach Womaion | ECN DATE<br>ECN DATE<br>BY DATE<br>CONTRACTNUMBER | BY           |

## NS8000 Color Sensor Detail

|                   | Up Arrow-Cannot Hide Icon          |                          | -Once you connect the NS to a controller that is connected to a SBI                                                                           | 4                                      |
|-------------------|------------------------------------|--------------------------|----------------------------------------------------------------------------------------------------|----------------------------------------|
|                   | Down Arrow-Cannot Hide Icon        |                          | it will hold it's parameters when there's a power cycle                                                                                       |                                        |
| A                 | Background Light-Cannot Hide Icon  |                          | -To change the address hold the network icon for 3 seconds, then hold the "SA Bus" for 3 seconds then use the arrow & save                    | MAX MIN<br>122°F 32°F                  |
| A                 | Background Dark-Cannot Hide Icon   | 72 ∩⁼                    | -If the sensor is the only one on the bus there is no need to change the default address                                                      |                                        |
| <b></b> ()-       | Brightness Bar-Cannot Hide Icon    | (74.50)                  | -You can have a max of 8 NS sensors on the sensor bus that can b                                                                              | не мах 90% RH                          |
| -ờ-               | Brightness-Cannot Hide Icon        |                          | You do not need to do additional steps it will average automatically.                                                                         | MIN 10% RH<br>85°F (29°C) MAX DP       |
| ×                 | Cancel-Cannot Hide Icon            | 40 466                   | -Each averaging sensor will display it's local temp not the average.<br>While looking at the SBH for that SA bus it will display the average. |                                        |
|                   | Checkmark-Cannot Hide Icon         |                          | controller>details>netsensor plug and play.                                                                                                   | Locate sensor awa                      |
| SE                | Fan Speed-Can Hide Icon            | Istrison 700<br>Cantrols | -This is a 4 wire bus & will not work on 3 wires. Use 18awg to 22awg                                                                          | outside (you can us                    |
| (F)               | Fan Auto-Can Hide Icon             | 100000                   | -In a retrofit application existing stat wire maybe used as long as yo                                                                        | Make sure to plug of being pushed dowr |
|                   | Fan Speed Bars-Can Hide Icon       |                          | nave 4 conductors                                                                                                    | Height requirement                     |
| $\wedge$          | Relative Humidity-Can Hide Icon    |                          | standard operating conditions                                                                                                    | Network sensors w                      |
| (02)              | CO2-Can Hide Icon                  |                          | -If you are using a sensor with PIR it can work up to 26ft with clear line of site                                                            | vibration. Dropping<br>tolerance       |
|                   | Occupancy-Can Hide Icon            | ()<br>C                  | -You can add a MAP tool on the bottom of the sensor to access the devices on the bus                                                          | ,                                      |
|                   | Setpoint-Can Hide Icon             |                          | -You have the option to terminate to the sensor with a modular jack                                                                           | Display Text                           |
| <del>В</del>      | Occupancy-Cannot Hide Icon         |                          | -To change the set point range log into the Smart Building Hub,                                                                               | EO                                     |
| %                 | Setpoint-Cannot Hide Icon          |                          | Devices, click on the controller your stat is attached to & go to Setpoints,                                                                  | E1                                     |
| τζζι,             | Settings-Can Hide Icon             |                          | -To lock out the color screen see the installation guide in the link below                                                                    | E2                                     |
| •                 | Settings Lock-Can Hide Icon        |                          | -To hide icons on the color display refer to the installation guide in the link below                                                         | E3                                     |
|                   | Temperature-Cannot Hide Icon       |                          | https://docs.johnsoncontrols.com/bas/r/Johnson-Controls/en-US/Vertical-Wallbox-Mounte                                                         | E4                                     |
|                   | Settings Enabled-Cannot Hide Icon  |                          | Installation-Guide/D                                                                                                    |                                        |
| $\bigcirc$        | Settings Disabled-Cannot Hide Icon |                          | der for an NS8000 C02 sensor to work properly your SSE o                                                                                      | card needs to be running               |
| E1                | Error-Cannot Hide Icon             | only                     | has 4mb of memory.                                                                                                    | at least only to run the               |
|                   | Page Indicator-Cannot Hide Icon    |                          |                                                                                                    |                                        |
| $\langle \rangle$ | Scroll Arrows-Cannot Hide Icon     |                          | Drawing                                                                                                    | 1 Title                                |
| (L)               | Timeout-Cannot Hide Icon           | 0581 cor 6 15mm 1680"    |                                                                                                    | 00 COLOR DETAIL                        |
| 22                | Screen Dim-Cannot Hide Icon        |                          |                                                                                                    |                                        |
|                   | Screen Off-Cannot Hide Icon        |                          | Project SMAF                                                                                                    | Title<br>RT COBP                       |
|                   |                                    |                          |                                                                                                    |                                        |

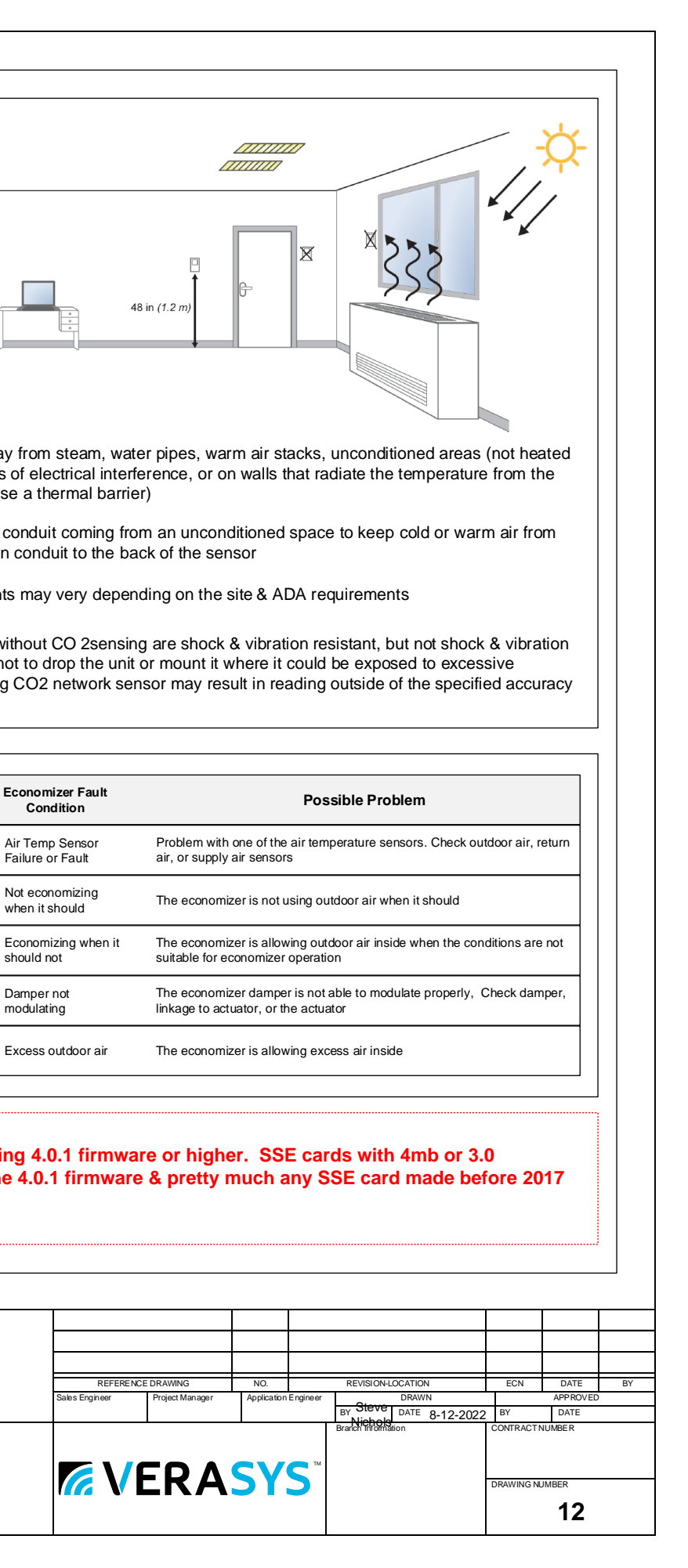

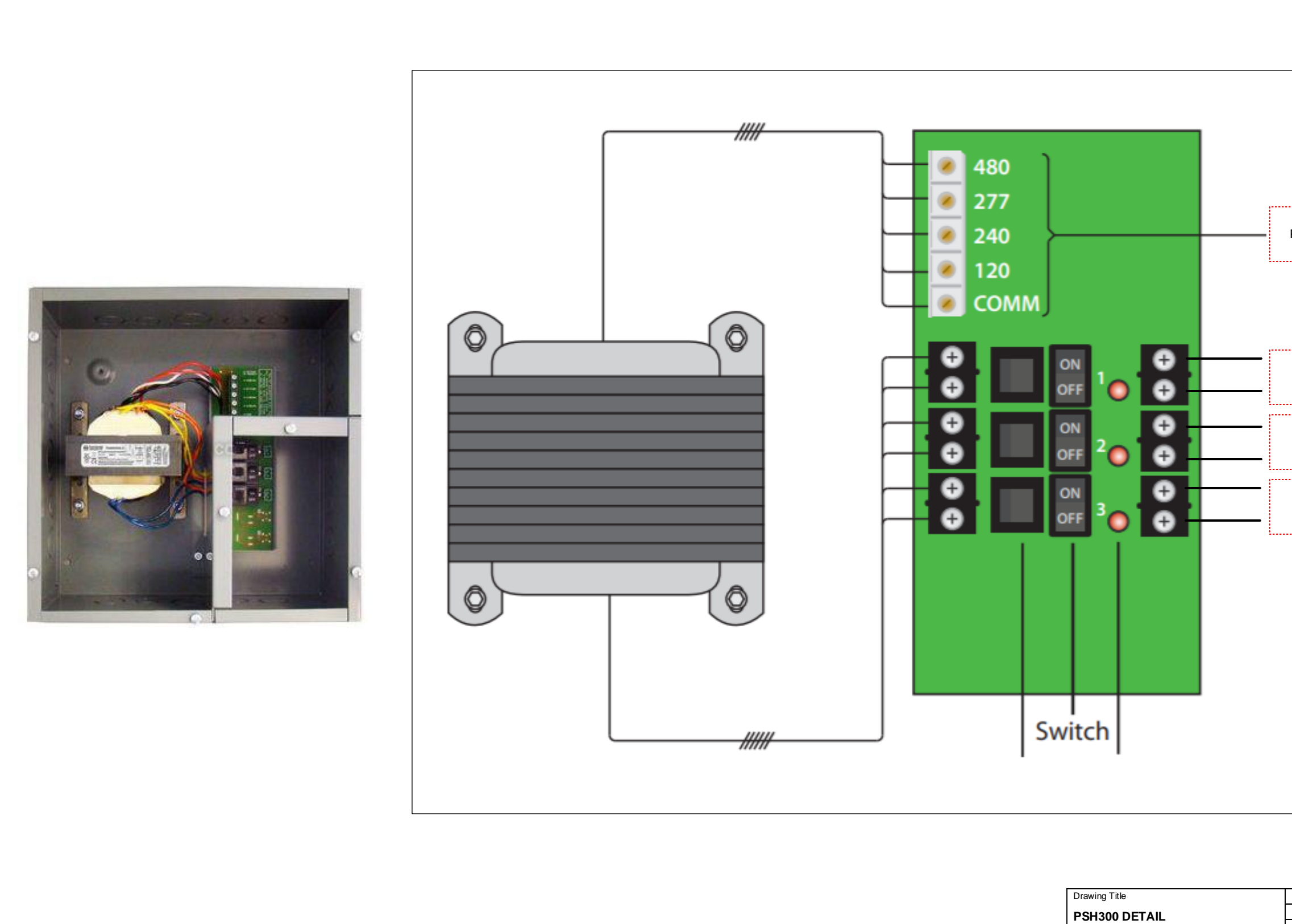

| Project Title |
|---------------|
| SMART COBP    |

|                                                                                                    | 7                                              |              |                          |    |
|----------------------------------------------------------------------------------------------------|------------------------------------------------|--------------|--------------------------|----|
| Power Installed by certified electrician                                                                                          |                                                |              |                          |    |
|                                                                                                    |                                                |              |                          |    |
|                                                                                                    |                                                |              |                          |    |
|                                                                                                    |                                                |              |                          |    |
| 04.1.5.75.0.                                                                                                    |                                                |              |                          |    |
| 24V for ZECS                                                                                                    |                                                |              |                          |    |
|                                                                                                    |                                                |              |                          |    |
| 24v for BYC & ZECs                                                                                                    |                                                |              |                          |    |
|                                                                                                    |                                                |              |                          |    |
| 24v for SBH & VZC                                                                                                    |                                                |              |                          |    |
|                                                                                                    |                                                |              |                          |    |
|                                                                                                    |                                                |              |                          |    |
|                                                                                                    |                                                |              |                          |    |
|                                                                                                    |                                                |              |                          |    |
|                                                                                                    |                                                |              |                          |    |
|                                                                                                    |                                                |              |                          |    |
|                                                                                                    |                                                |              |                          |    |
|                                                                                                    |                                                |              |                          |    |
|                                                                                                    |                                                |              |                          |    |
|                                                                                                    |                                                |              |                          |    |
|                                                                                                    |                                                |              |                          |    |
|                                                                                                    |                                                |              |                          |    |
|                                                                                                    |                                                |              |                          |    |
| REFERENCE DRAWING         NO.         RE           Sales Engineer         Project Manager         Application Engineer         BY | VISION-LOCATION<br>DRAWN<br>Steve DATE 8-12-20 | ECN<br>22 BY | DATE<br>APPROVED<br>DATE | BY |
| Branc                                                                                                    | licholol 0-12-20.<br>h information             | CONTRACT N   | JMBE R                   |    |
|                                                                                                    |                                                | DRAWING NUI  | MBER                     |    |
|                                                                                                    |                                                |              | 13                       |    |

COBP Layout

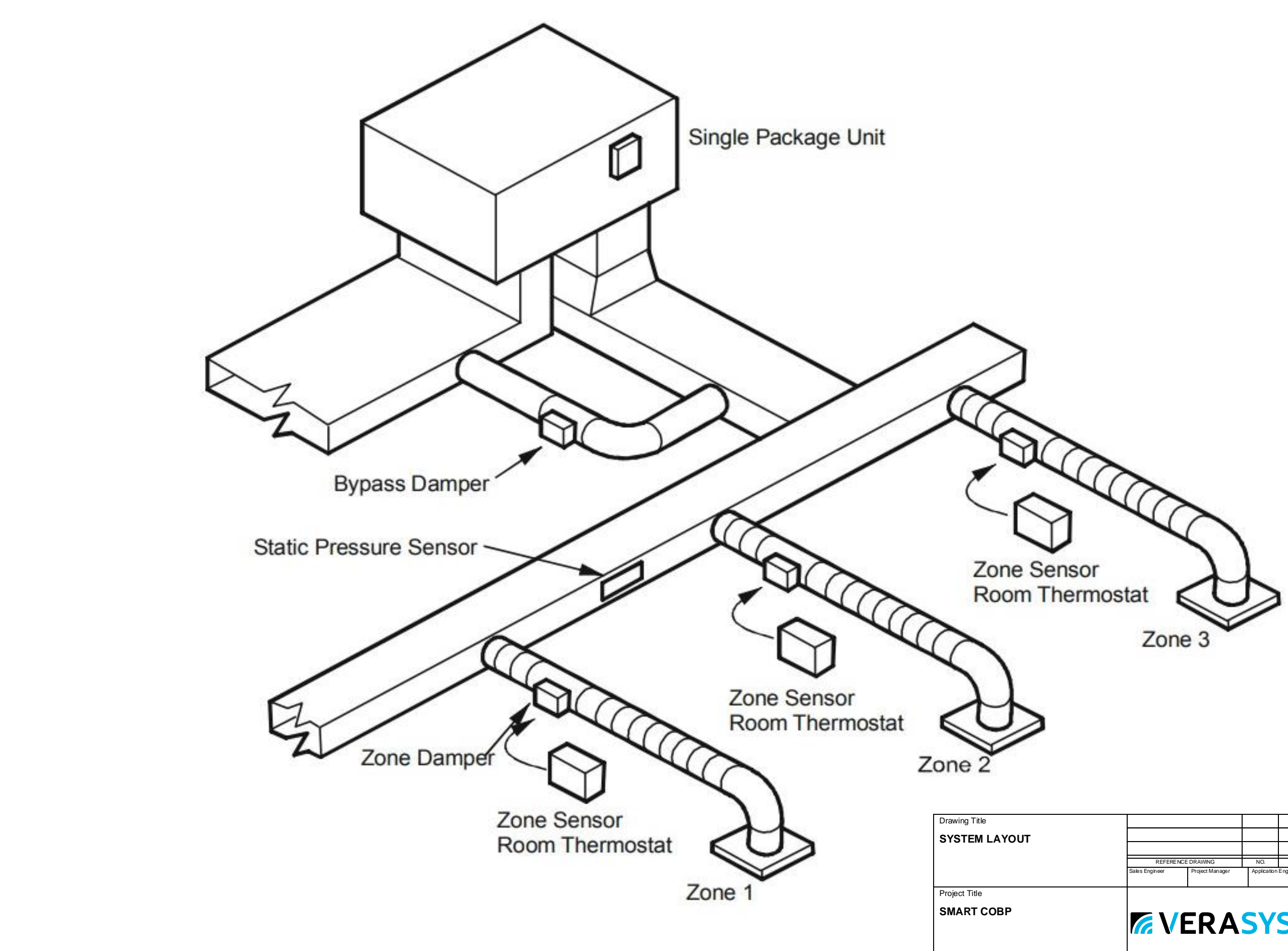

| REFEREI        | NCE DRAWING     | NŌ.         |            | REVISION-LOCATION  | N         | ECN            | DATE     | BY |
|----------------|-----------------|-------------|------------|--------------------|-----------|----------------|----------|----|
| Sales Engineer | Project Manager | Application | Engineer   | DRAW               | N         |                | APPROVED | ,  |
|                |                 |             |            | BY Steve DATE      | 8-12-2022 | BY             | DATE     |    |
|                |                 |             |            | Branch Information |           | CONTRACTI      | NUMBER   |    |
|                |                 |             |            |                    |           |                |          |    |
|                |                 | CV          | <b>T</b> M |                    |           |                |          |    |
|                |                 |             |            |                    | -         | DRAWING NUMBER |          |    |
|                |                 |             |            |                    |           |                | 14       |    |

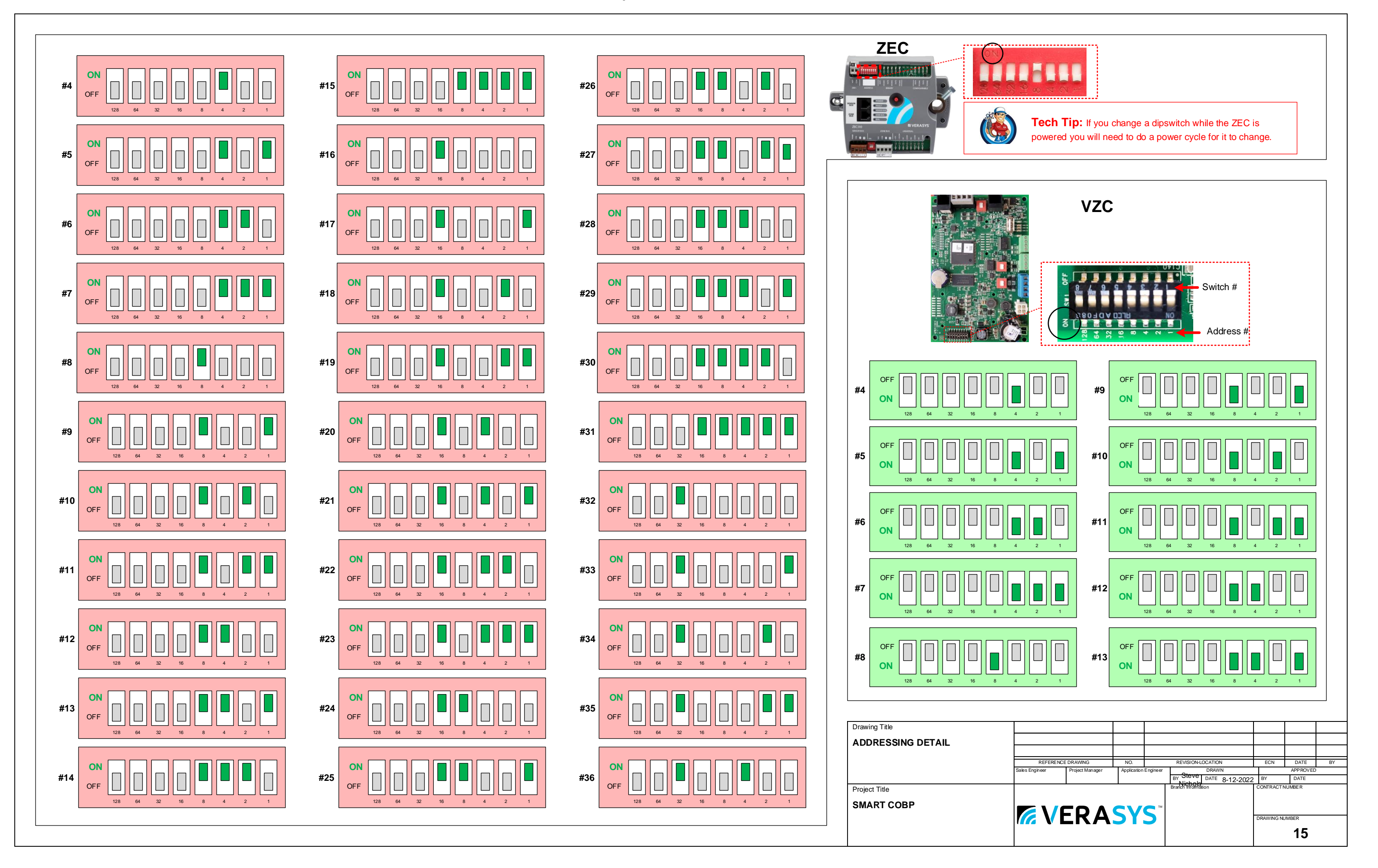

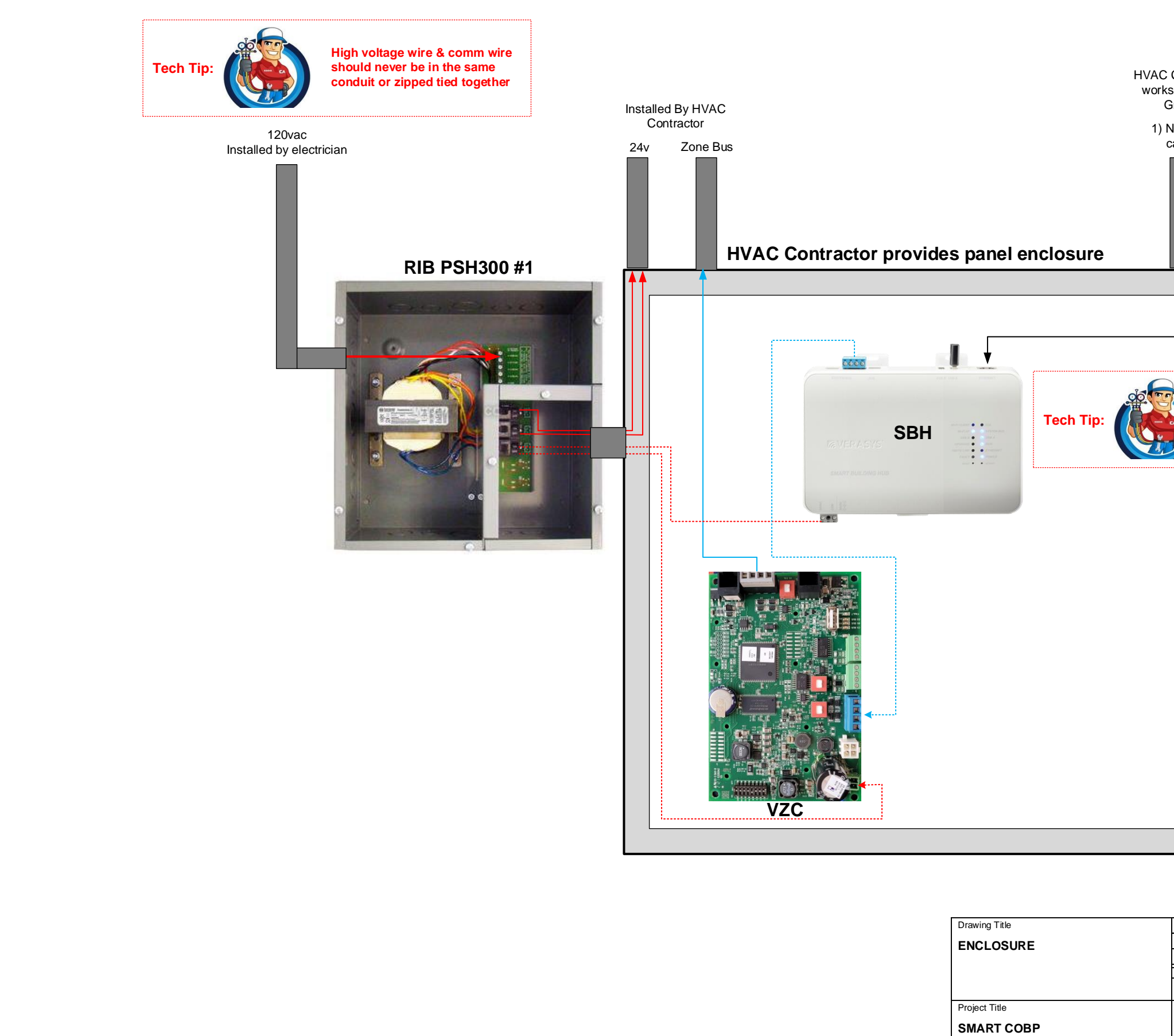

| s with I. I.<br>Group                                                                                                    |                            |        |
|----------------------------------------------------------------------------------------------------|----------------------------|--------|
| letwork                                                                                                    |                            |        |
|                                                                                                    |                            |        |
|                                                                                                    |                            |        |
| Install SBH & connect to<br>internet before job<br>starts. See pages 8-11                                                                           |                            |        |
|                                                                                                    |                            |        |
|                                                                                                    |                            |        |
|                                                                                                    |                            |        |
|                                                                                                    |                            |        |
|                                                                                                    |                            |        |
|                                                                                                    |                            |        |
| REFERENCE DRAWING         NO.         REVISION-LOCATION           Sales Engineer         Project Manager         Application Engineer         DRAWN | ECN DATE B                 | Y      |
| Branch Brown Date 8-12-2022<br>Branch Brown Date 8-12-2022                                                                                          | BY DATE<br>CONTRACT NUMBER | $\neg$ |
|                                                                                                    |                            |        |
|                                                                                                    | 16                         |        |

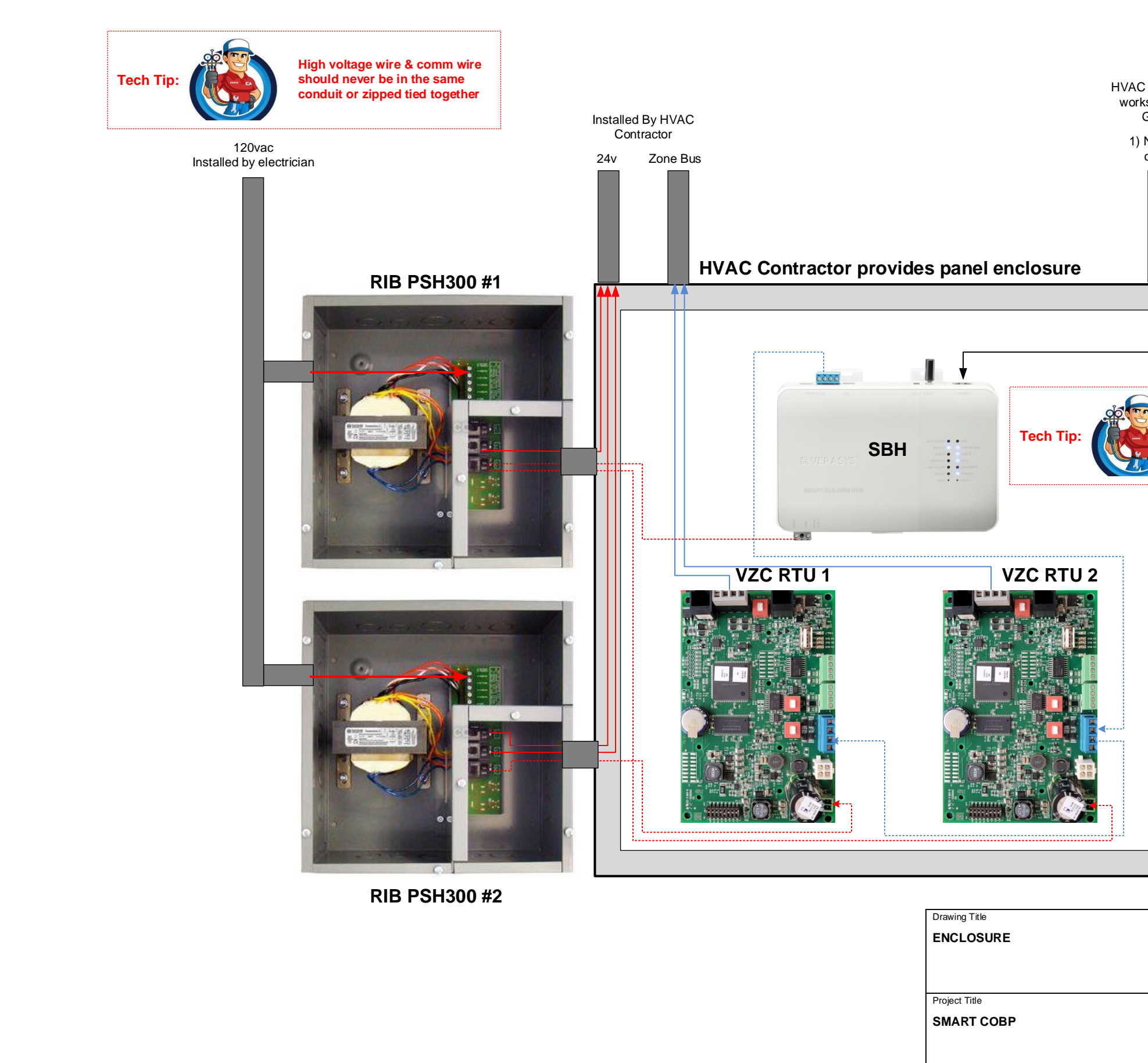

| Contractor                                                                         |                                           |
|------------------------------------------------------------------------------------|-------------------------------------------|
| Group                                                                              |                                           |
| Network<br>cable                                                                   |                                           |
|                                                                                    |                                           |
|                                                                                    |                                           |
| Install SBH & connect to<br>internet before job<br>starts. See page 13-16          |                                           |
|                                                                                    |                                           |
|                                                                                    |                                           |
|                                                                                    |                                           |
|                                                                                    |                                           |
|                                                                                    |                                           |
|                                                                                    |                                           |
|                                                                                    |                                           |
|                                                                                    |                                           |
|                                                                                    |                                           |
|                                                                                    |                                           |
|                                                                                    |                                           |
|                                                                                    |                                           |
|                                                                                    |                                           |
|                                                                                    |                                           |
| REFERENCE DRAWING NO. REVIS<br>Sales Engineer Project Manager Application Engineer | ON-LOCATION ECN DATE BY<br>DRAWN APPROVED |
| Branch Iri                                                                         | Official Contract NUMBER                  |
|                                                                                    | DRAWING NUMBER                            |
|                                                                                    | 16                                        |

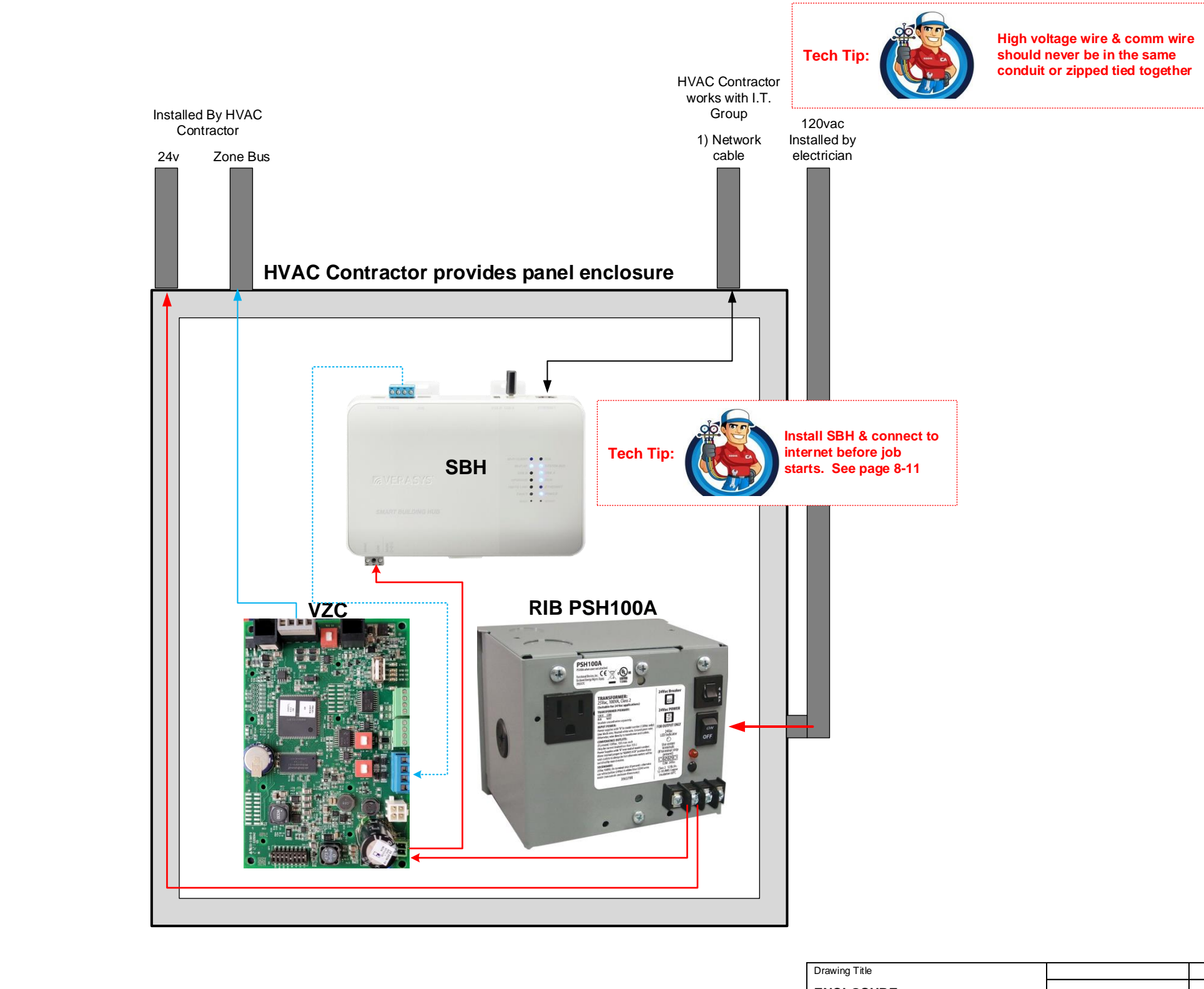

| Drawing Title |
|---------------|
| ENCLOSURE     |
|               |
|               |
| Project Title |
| SMART COBP    |
|               |
|               |

| REF            | ERENCE DRAWING  | NO.           |              | REVISION-LOCATIC   | N               | ECN       | DATE              | BY |
|----------------|-----------------|---------------|--------------|--------------------|-----------------|-----------|-------------------|----|
| Sales Engineer | Project Manager | Application E | Engineer     | BY Steve DATE      | /N<br>8-12-2022 | BY        | APP ROVED<br>DATE |    |
|                |                 | cv            | <b>C</b> 114 | Branch Information |                 | CONTRACT  | NUMBER            |    |
|                |                 | 51.           | >            |                    | -               | DRAWING N | 16                |    |

Step 1: At your office pull out all the controllers & wire them up to the SBH referring to pages 3 & 4.

Step 2: Address the VZC, BYPs, ZECs according to Page 3 Riser Diagram & label each.

Step 3: Power up & log into your SBH & verify firmware & update if needed. (watch YouTube video)

Step 4: Power up VZC & verify it shows up in the SBH device list with the proper address.(watch YouT

Step 5: Power up BYP200 & verify it shows up under the VZC on the SBH. (watch YouTube video)

Step 6: Power up each ZEC310 & Verify they show up under the VZC.

Step 7: Back on the SBH give each controller a descriptor under "Devices" "Edit Device Details". (V know where anything is)

Step 8: Log into each ZEC 310 & configure as needed giving each a vote (0-4)(watch YouTube video)

Step 9: Create 4 schedules for your VZC. (Each VZC is capable of having up to 4 schedules)... Step 10: Attach 1 of the 4 schedules to each ZEC310.

Step 11: Verify the firmware is current on the VZC & update if needed. (When you update the VZC it will all Step 12: If you have a 2<sup>nd</sup> VZC repeat steps 2-11.

Step 13: At the jobsite Install PSH power supply. See page 3, 13, & 16. Have licensed Electrician Step 14: Install SBH & apply power to it from PSH. Get SBH connected to internet. See pages 8-1

Step 15: Install VZC next to SBH, terminate BACnet bus from VZC to SBH, power up VZC, & verify

Step 16: Pull BACNet wire from VZC to all the controllers (strip but don't terminate wires yet). See

Step 17: While pulling the BACnet wire pull a 2 conductor 16awg power bus to all controllers. See

Step 18: Check all wires you just pulled for ground faults before you apply power or terminate BAC

Step 19: Verify if each SSE has an SE-COM1001-0 comm card & install if needed. See page 5.

Step 20: Verify the firmware on each SSE & make sure it has 4.2.1.6 or newer & update if needed.

Step 21: Address each SSE with a unique BACnet Address. See page 5

Step 22: Configure SSE. See page 5

Step 23: Terminate BACnet 22\3 wire to the SSE & verify ti show up on the SBH under the VZC.

Step 24: Install the BYP200 on the bypass damper & terminate BACnet wire & verify it shows up or

Step 25: Install Discharge Air Static Pressure Sensor & terminate to BYP200. See page 7.

Step 26: Install ZEC310s on each of the zone dampers & terminate BACnet wires & verify each sho

Step 27: Unless there's existing stat wire from controller to wall\zone sensor pull a 4 conductor wire

Step 28: On SA bus wires check for ground faults. Terminate the SA bus to controller & wall module

Step 29: Test each ZEC310.

Step 30: Cause a trouble condition & verify email & text alerts are sent.

Step 31: Add login info (IP Address, User, & Password) to these drawings on Page 10.

Step 32: Redline these drawings & then print a new set to leave at the SBH & email a copy to end

| . (do not apply                                                                                                    | y power yet)                                                                                |                          |                                 |                             |                                                                |                                                                           |    |  |  |  |  |  |  |
|----------------------------------------------------------------------------------------------------|---------------------------------------------------------------------------------------------|--------------------------|---------------------------------|-----------------------------|----------------------------------------------------------------|---------------------------------------------------------------------------|----|--|--|--|--|--|--|
| ube video)                                                                                                    |                                                                                             |                          |                                 |                             |                                                                |                                                                           |    |  |  |  |  |  |  |
| /rite a descriptor as if you showed up on job after the install & don't                                                                            |                                                                                             |                          |                                 |                             |                                                                |                                                                           |    |  |  |  |  |  |  |
| On the VZC select                                                                                                    | t \Set Schedule                                                                             | Edit Zone Gr             | oup 1,2,3,&                     | ules however you            | want                                                           |                                                                           |    |  |  |  |  |  |  |
| On the ZEC510 se                                                                                                    | lect \ Control Setup                                                                        | select a grou            |                                 | ER                          | 1                                                              | 1                                                                         |    |  |  |  |  |  |  |
| so update all the                                                                                                    | controllers on the Zone                                                                     | Bus)                     |                                 |                             |                                                                |                                                                           | 1  |  |  |  |  |  |  |
| terminate high<br>11.<br>7 it shows up of<br>pages 3 & 4.<br>page 3.<br>net bus.<br>See page 5.<br>net he SBH und<br>ows up on the<br>e. See pages | on SBH. See pages<br>der the VZC.<br>e SBH. See page 6.<br>3 & 6.                           | supply.<br>4 & 16.       |                                 | SBH<br>VZC                  | YouTube Link                                                   | s<br>310<br>/P                                                            |    |  |  |  |  |  |  |
| e. See page                                                                                                    | 3 & 6.<br>Drawing Title<br>Standard Installation Details<br>Project Title<br>3rd Party COBP | REFERE<br>Sales Engineer | INCE DRAWING<br>Project Manager | NO.<br>Application Engineer | REVISION-LOCATION<br>BY Steve DATE 7-11-2022<br>Brack Westmain | ECN DATE<br>ECN DATE<br>BY DATE<br>CONTRACTNUMBER<br>DRAWING NUMBER<br>17 | BY |  |  |  |  |  |  |

Actuator-A controlled piece of hardware that rotates to open & close valves or dampers **AHU**-Air Handling Unit. Typically heat supplied by a boiler & cool water supplied by a chiller before installation. On every job update all hardware to current firmware versions. **BACnet IP**-BACnet communication over the internet BACnet MS\TP-Master-Slave/Token Passing. 3 wire communication bus BACnet-A data communication protocol for building automation & control networks Power Monitoring? This will determine what parts & apps you need. **BAS**-Building Automation System. #2-Is the RTU or AHU motor an ECM? (variable speed motor...no need for a VFD) BBMD-BACnet/IP Broadcast Management Device. Not used unless your using BACnet/IP BYP200-Bypass Damper Controller used for COBP. #3-Is the fan motor single phase? (VFDs typically don't work on single phase) **CO2**-Carbon Dioxide. Our bodies breathe in Oxygen & breath out CO2. #4-Does the OA Damper have an existing actuator & if so can you re-use it? **COBP**-Change Over Bypass may also be called VVT. A type of zoning for your building using a bypass damper & zone dampers. Each zone gets a vote & the VZC determines the order of attention for each zone. #5-Does the existing actuator even work? **DHCP**-When a router or gateway assigns an address to each device plugged into it (Can change with power cycle) Differential Pressure-The difference in pressure between 2 given points. (like a VAV box or a filter) **DNS**-Domain Name System. Similar to a phone book for the internet. #7-How are you going to run the BACnet wire & how much do you need? **DVC or DCV**-Demand Ventilation Control. A method to add fresh air in a room using CO2 sensors. **ECM**-Electronically Commutated Controller. A DC powered motor that can vary the speed & torque. #8-Where will everything mount in RTU or AHU? **Ethernet**-A system for connecting a number of computers or controllers to form a local area network. #9-Do the RTUs already have DCV & VFD's? FC-BACnet ms\tp bus. Verasys can have up to 100 devices on this bus or 10 VZCs. **Gateway**-The network hardware that routes information in your building. #10-Where am I going to mount the SBH & can I get internet access? ISP-Internet Service Provider. (Comcast, Century Link, Cox,....) #11-Have you read the spec & have you reviewed the notes in the drawings? LAN-Local Area Network. A collection of devices connected together in one physical location, such as a building, office, **MA**-Mixed Air. Where outside air & return air from the building mix. **OA**-Outside Air. Fresh air from outside the building. #13-Is there already a BACnet Com card on the SSE board? **RA**-Return Air. Air from the building coming back into the duct work to be reused or cycled outside. **RTU**-Rooftop Unit. A packaged unit that contains heating & cooling. Verasys firmware on it. SA-Sensor Bus. Verasys can have 8 devices on this bus. It has to have 4 wires. 2 for power & 2 for data. **SA**-Supply Air. May also be referred to as Discharge Air. This is the conditioned air from the RTU or AHU going into the **SBH**-Smart Building Hub. The internet hub for Verasys. **SMART**-A software layer on many JCl products that allows them to be a plug & play device with Verasys. SSE-Simplicity Smart Equipment. Many York RTU\AHU\Chillers, Coleman, Lux Air, Tempmaster, Quantech Chillers have the SSE card installed. This makes them a SMART plug & play device with Verasys. **SSL**-Secure Sockets Layer. A computing protocol that ensures the security of data sent via the internet by using ISP. There's even a cellular option we could recommend for Vearsys. Static I.P. Address- Similar to a phone number but on the internet. (Fixed) Used to access the SBH. **Subnet**-A method used to separate a network in a building. BAS should be on it's own Subnet. TEC-BACnet Stat for 3rd Party RTU, Heat Pumps, Unit Heaters, & Splits. Has a built in economizer. Can't control VFDs. **TLS**-Transport Layer Security. A security protocol designed to facilitate privacy and data security for communications Helpful Links: http://www.verasyscontrols.com/resources/training-and-education **VAC-**RTU Controller for 3rd Party Units. Can also be used for IOM, Lighting, Boiler, Chiller, & Sideloop applications. **VAV**-Variable Air Volume. A type of zoning for your building using VAV boxes & a VFD. RTU is usually cooling only. VEC-RTU Controller for Zoning. There are multiple apps you can install on the VEC. (Heat Pump, Mod Heat Mod Cool, Mod Heat Stage Cool, Stage Heat Mod Cool, Stage Heat Stage Cool) Drawing Title **VFD**-Variable Frequency Drive. Hardware that allows you to vary the speed of a fan or pump. Great for saving energy! APPENDIX **VPN**-Virtual Private Network. A layer of internet security end user typically use requiring you to have a login to access VZC-Verasys Zone Coordinator. Verasys can have up to 10 VZCs on the FC System bus. ZA-Zone Bus. Verasys can have up 33 controllers on this bus. 32 zones & 1 controller for RTU. Project Title ZEC310-Damper Controller used for COBP. SMART COBP **ZEC510**-VAV Box Controller. Can be used as stand alone zone control.

**Definitions:** 

or home.

space

encryption.

over the Internet.

their network.

- #1-Current firmware is loaded at the factory. However we don't know how long a part will sit
- #2-Identify what kind of system this is? SMART, 3<sup>rd</sup> Party, CV, VAV, VVT, Boiler, Chiller, Lighting,

#6-How does the actuator mount & will we need mounting hardware to mount a new actuator?

- #12-Can the RTU or AHU be used for VAV? Does it have a VFD or differential pressure?
- #14-Does the SSE board have 8mb of memory? If not it will lock up the board if you load the

#16-Make sure your power supply can handle the number of controllers you have on this job.

**Suggestion:** When bidding a job get pictures of the RTU TAG, nameplate on the fan motor, the inside of the RTU where equipment will mount, OA damper & how it mounts. If the RTU has an SSE card then take a detailed picture of the board & barcode on it to determine if it will work with Verasys. This is also a good time to meet with the I.T. group to see if you can be on their network. If they say "yes" then ask for: Static IP Address, Subnet Mask, Default Gateway, & Primary & a Secondary DNS Server. If they say "no" talk to the end user about getting internet from a local

# http://www.verasyscontrols.com/resources/technical-literature-and-documentation#installation

| REFERENCE DRAWING |                 | NŌ.         | REVISION-LOCATION |                    |           | ECN      | DATE   | BY   |  |
|-------------------|-----------------|-------------|-------------------|--------------------|-----------|----------|--------|------|--|
| Sales Engineer    | Project Manager | Application | Engineer          | DRAW               | APPROVED  |          |        |      |  |
|                   |                 |             |                   | BY Sieve DATE      | 8-12-2022 | BY       | DATE   | DATE |  |
|                   |                 |             |                   | Branch information |           | CONTRACT | NUMBER |      |  |
|                   |                 |             |                   |                    |           |          |        |      |  |